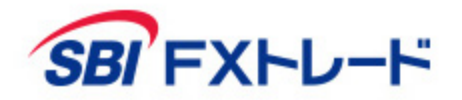

# **つみたて外貨**- 操作マニュアル -

【投資にかかる手数料等およびリスクについて】

全サービスを通して原則、口座開設・維持費および取引手数料は無料です。ただし、当社が提供するその他の付随サービスをご利用いただく場合は、この限りでは ありません。また、元本および利益が保証されるものではありません。決済方法は反対売買による差金決済での清算となります。お取引を始めるに際しては、「契 約締結前交付書面」、「取引約款」等をよくお読みのうえ、取引内容や仕組み、リスク等を十分にご理解いただき、ご自身の判断にてお取引くださるようお願いい たします。

«積立FX <つみたて外貨> (店頭外国為替証拠金取引)»

店頭外国為替証拠金取引は、取引金額(約定代金)に対して少額の取引必要証拠金をもとに取引を行うため、取引必要証拠金に比べ多額の利益を得ることもありま すが、その一方で短期間のうちに多額の損失を被る可能性があります。外貨での出金はできません。経済指標の結果によっては価格が急激に変動し、思わぬ損失が 生ずるおそれがあります。また、その損失の額が預託した証拠金の額を上回ることもあります。取引価格、スワップポイント等は提供するサービスによって異なり、 市場・金利情勢の変化等により変動しますので、将来にわたり保証されるものではありません。取引価格は、買値と売値に差があります。決済方法は反対売買によ る差金決済となります。取引価格に応じた取引金額の33.334%以上の証拠金が必要となり、証拠金額の最大3倍までのお取引となります。証拠金の詳細について は、当社ホームページの取引ルールをご確認ください。

> 商号等:SBI FXトレード株式会社(金融商品取引業者) 登録番号:関東財務局長(金商)第2635号 加入協会:一般社団法人 金融先物取引業協会 一般社団法人 日本暗号資産等取引業協会

#### <u>ログイン</u>

<u>ホーム画面</u>

定期購入申込

スワップポイント利用設定

#### 自動入金申込

- <u>自動入金を停止する</u>
- <u>自動入金を解除する</u>

入金(クイック入金サービス)

#### 随時購入

- 現在の価格で購入する/1~50万通貨の注文
- <u>現在の価格で購入する/50万1~1000万通貨の注文</u>
- 指値注文

#### 外貨売却

- <u>売却画面を表示させる</u>
- 現在の価格で購入する/1~50万通貨の注文
- <u>現在の価格で購入する/50万1~1000万通貨の注文</u>
- <u>指値注文</u>

#### <u>照会</u>

- 運用状況の確認(概要・詳細)
- <u>定期購入申込の確認</u>
- 定期購入申込の変更/取消
- 指値注文一覧の確認
- 指値注文の変更/取消
- 購入・売却履歴の確認
- <u>申込・注文履歴の確認</u>
- <u>口座状況の確認</u>

#### <u>入出金</u>

- <u>入出金履歴の確認</u>
- <u>出金</u>
- 出金依頼の確認/取消
- <u>振替</u>

投資情報

お知らせ

<u>設定</u>

- <u>小数点以下の表示設定</u>

#### <u>お問い合わせなど</u>

お客さまのログインID、パスワードを入力し、マイページにログイン後、「つみたて外貨」ボタンからつみたて外貨取引サイトへ移動します。

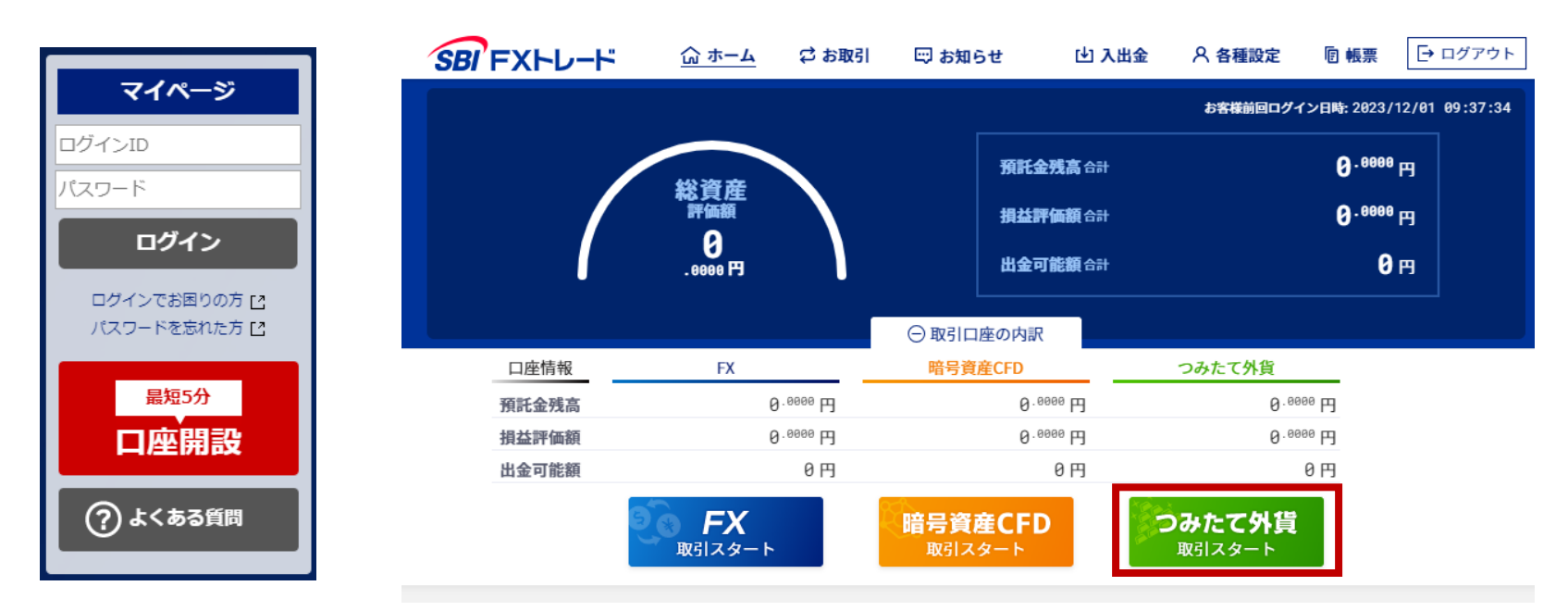

# ホーム画面①

- ① 口座状況 円時価評価額や預り金残高などの 口座状況が確認できます。
- ② 口座設定状況 スワップポイント利用設定や 自動入金サービスの設定が確認できます。
- ③ 定期購入申込一覧(概要) 定期購入申込内容の確認ができます。
- ④ 定期購入申込状況 定期購入中のステータスが確認できます。
- ⑤ 定期購入申込 定期購入申込のページへ移動します。
- ⑥ スワップポイント利用設定 スワップポイントを「貯める」 「再投資する」「分配する」から 選択することができます。
- ⑦ 自動入金申込/解除 自動入金の申込と解除ができます。
- ⑧ 入金 クイック入金サービスの申込みができます。
- ⑨ 購入残高(外貨) 購入した外貨の運用状況が確認できます。
- FAQ (10) FAO(よくある質問)をご覧いただけます。

マイページビ ホーム 購入申込 ~ 売却申込 照会~ 入出金 ~ 投資情報~ お知らせ 設定~ 1 > 口座状況 4 定期購入申込状況 0.0000 円時価評価額 定期購入申込 5 0.0000 (定期的な購入を申し込む) 預り金残高 損益評価額 0.0000 スワップポイント利用設定 6 (スワップポイントの扱いを指定する) 0.0000 買付余力 自動入金申込/解除 7 2 口座設定状況 (毎月の自動入金額を設定する) 貯める スワップポイント利用設定 入金 8 (クイック入金サービスを利用する) 自動入金金融機関 毎月の自動入金設定金額 毎月の自動入金日 購入残高(外貨) > 定期購入申込一覧(概要) 3 9 投資 購入 効率 頻度 変見 通貨 月間購入数量 状況 通貨 購入残高 邗立道 購入済みの外貨はございません。

預り金残高

0円

円時価評価額

0円

定期購入のお申し込みはございません。

買付余力

0円

▶ - 🕼 資産内訳 🕞 ログアウト

取引必要証拠金

0円

Copyright SBI FXTRADE Co., Ltd. ALL Rights Reserved

FA0

11

マニュアル

マニュアル (11) マニュアルをご覧いただけます。

SB FXFL-F つみたて外貨

ホーム画面 ②

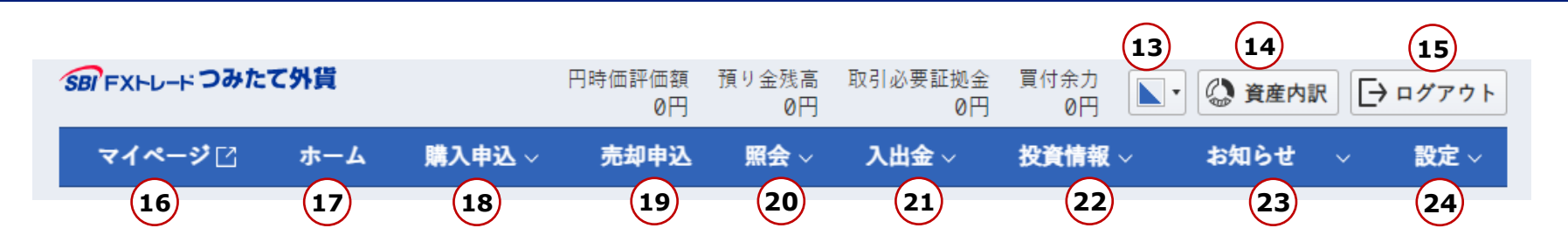

- 13 配色テーマ 3パターンの配色からお選びいただけます。
- ⑤ ログアウトログアウトすることができます。
- <sup>10</sup> マイページマイページへ移動します。
- ⑦ ホームホーム画面を表示します。
- 18 購入申込「定期購入申込」「随時購入」ができます。
- 19 売却申込購入した外貨の売却ができます。

- 20 照会 以下の照会ができます。
   「運用状況」「定期購入申込一覧」「指値注文一覧」
   「購入・売却履歴」「申込・注文履歴」「口座状況」
- ② 入出金
   「入出金履歴」の参照および
   「入金」「出金」「振替」ができます。
- 2 投資情報
   「各種シミュレーション」「ニュース」「経済指標」
   「スワップポイント履歴」「現在スプレッド」
   「マーケット情報」を確認できます。
- ② お知らせ
   「重要なおしらせ」「取引関連のお知らせ」
   「当社からのお知らせ」「お知らせ」を確認できます。
- 29 設定「表示に関する設定」ができます。

### 定期購入申込 ①

定期的に外貨購入を申し込むことができます。

- ① 定期購入申込(定期的な購入を申し込む)を選択します。
- ② 購入する通貨ペアを選択します。
- ③ 1ヶ月間で購入する投資金額、又は購入数量を入力します。
   (円貨ベースか外貨ベースを選択いただけます。)
   ※概算値での指定のため、1ヶ月間の合計値は、
   指定した数値を下回る金額、又は数量となります。
- ④ 投資効率(レバレッジ)を1倍~3倍から選択します。
   ※人民元、南アランド、トルコリラ、香港ドルは 1倍または2倍となります。
- ⑤ 購入頻度を毎日、毎週、毎月から選択します。
   毎週:毎週水曜日に購入
   毎月:毎月26日に購入
   ※水曜日又は、26日が営業日外の場合、
   翌営業日の購入となります。
- ⑥ 「次の画面へ(お申し込み内容を確認する)」を クリックし、「定期購入申込確認」画面を表示します。

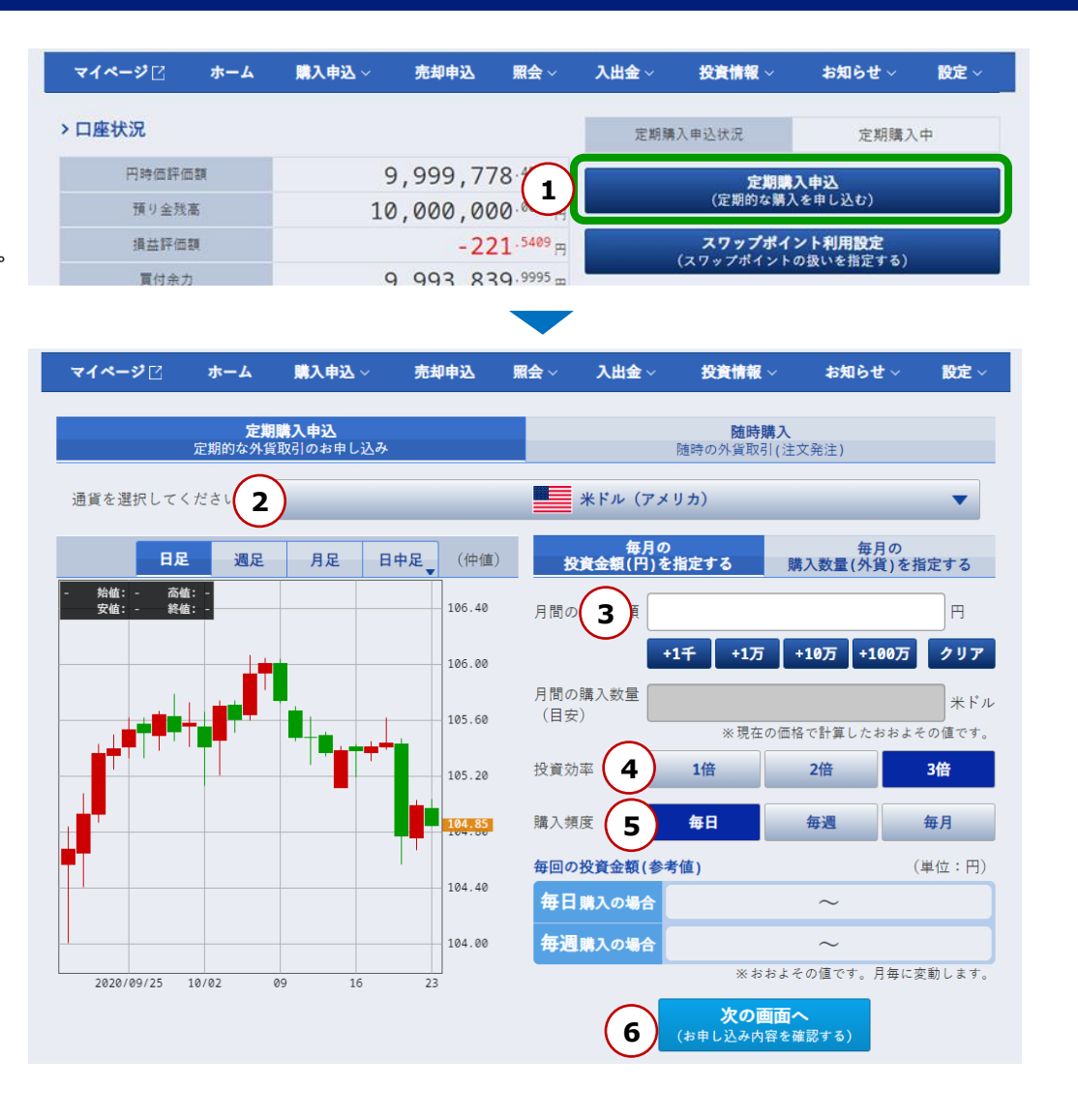

# 定期購入申込 ②

- ⑦ 表示された内容を確認し、「申込実行」をクリックすると 定期購入の申込が完了します。 変更やキャンセルをする場合は、
  - 「キャンセル」をクリックすると、申込画面に戻ります。

| 定則                                               | I購入申込確認 ×                                        |
|--------------------------------------------------|--------------------------------------------------|
| 下記の内容でお申し込みする<br>い。                              | には、申込実行ボタンを押してくださ                                |
| *                                                | ドル (アメリカ)                                        |
| 定额定量                                             | 定額(金額を指定)                                        |
| 月間の投資金額                                          | 1,000 円                                          |
| 月間の購入数量(目安)                                      | 27.16 米ドル                                        |
| 投資効率                                             | 3倍                                               |
| 購入頻度                                             | 毎日                                               |
| 注文方法                                             | 購入時刻に、成行で注文                                      |
| 腸入予定時刻                                           |                                                  |
| 7 申込実行                                           | キャンセル                                            |
| 【ご注意】                                            |                                                  |
| ※現在、スワップポイントがマ<br>す。                             | イナスになっていま                                        |
| ※当社のスワップポイントは、<br>より、スワップポイントの受<br>お申し込みの際は、十分にご | 市場の業給バランスや金融政策の変更等に<br>払が逆転する事があります。<br>"注意ください。 |

⑧ 「閉じる」をクリックし、ウィンドウを閉じます。

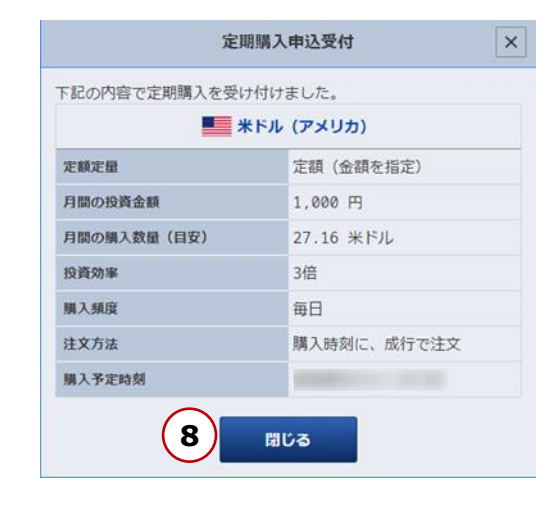

# スワップポイント利用設定 ①

貯まったスワップポイントを「貯める」「再投資する」「分配する」の 3種類から指定することができます。

- 「スワップポイント利用設定(スワップポイントの扱いを指定する)」 を選択すると、スワップポイント利用設定画面が表示され、 現在の設定状況とスワップポイントの合計が表示されます。
- スワップポイントの扱いを変更したい場合は、「貯める」「再投資する」「分配する」のいずれかを選択します。
- ③ 希望する設定ボタンが選択されていることを確認し、「変更確認」ボタンをクリックします。

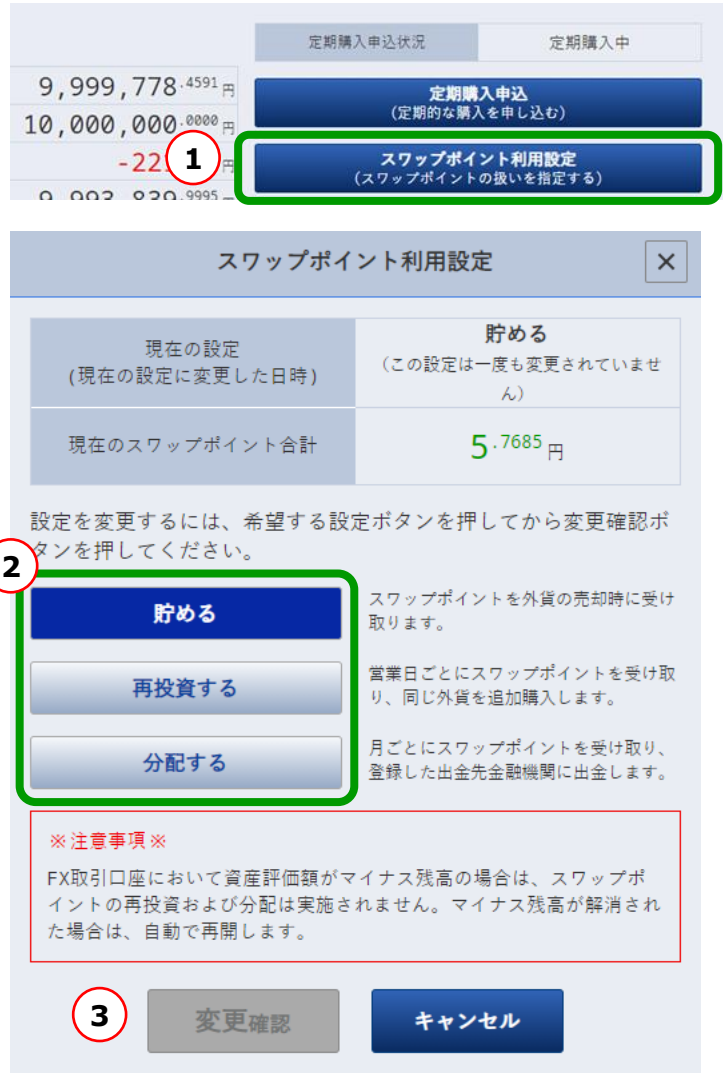

# スワップポイント利用設定 ②

- ④ スワップポイント利用設定変更確認画面が表示され、お客様の指定した設定となっているか確認します。
- ⑤ 「変更」ボタンをクリックします。
- ⑥ スワップポイント利用設定変更受付画面が表示され、変更を受け付けた日時が表示されるので「閉じる」ボタンをクリックします。

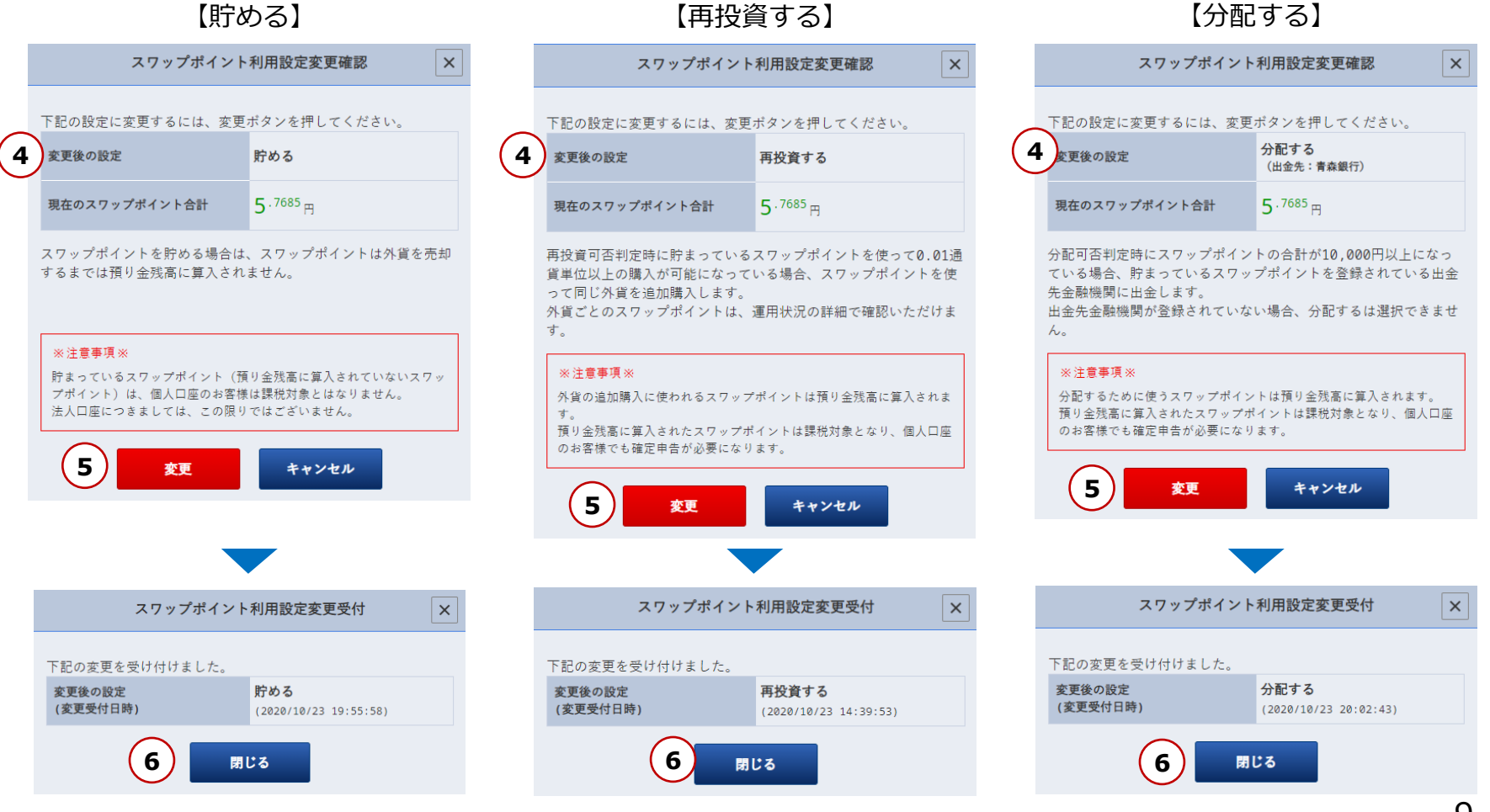

Copyright(C) SBI FXTRADE Co.,Ltd. All Rights Reserved.

⑦ ホーム画面の「スワップポイント利用設定」に、変更したスワップポイントの扱いが表示されます。

| 万能9る】                        |
|------------------------------|
| 売却申込 照会 > 入出金 > 投)           |
|                              |
| 9,999,782 <sup>.7159</sup> ⊞ |
| 10,000,000.0000 円            |
| -217 <sup>.2841</sup> 円      |
| 9,988,547 <sup>.6213</sup>   |
| (7) 分配する                     |
|                              |
| ~                            |

#### Copyright(C) SBI FXTRADE Co.,Ltd. All Rights Reserved.

### 自動入金申込 ①

毎月自動的に入金を行うことができます。(住信SBIネット銀行のみ対応) 初めてご利用する際、金融機関の登録が必要となります。

①「自動入金申込/解除」のボタンをクリックします。

| > 口座状況       |                                | 定期購入申込状況                 | 定期購入中                  |
|--------------|--------------------------------|--------------------------|------------------------|
| 円時価評価額       | 104,429,791 <sup>.0530</sup> H | ∽烟睡?                     | 曲為                     |
| 預り金残高        | 87,948,837 <sup>.6950</sup>    | (定期的な購入                  | を申し込む)                 |
| 損益評価額        | 16,694,403 <sup>.3580</sup> m  | スワップポイン                  | ノト利用設定                 |
| 買付余力         | 20,345,737.4255                | (スワップポイントの               | <b>0扱いを指定する)</b>       |
| 口座設定状況       |                                | <b>自動入金申</b><br>(毎月の自動入金 | <b>込/解除</b><br>額を設定する) |
| スワップポイント利用設定 | 再投資する                          | λ                        | \$                     |
| 自動入金金融機關     | -                              | (クイック入金サー                | ビスを利用する)               |

#### ②「追加」をクリックします。

|                                                                           | 自動入金利用設定                 | ×                        |  |  |
|---------------------------------------------------------------------------|--------------------------|--------------------------|--|--|
| 金融機関                                                                      |                          | 2 追加                     |  |  |
| 毎月の自動入金設定額                                                                | ※設定金額は10,000円<br>注意ください。 | <b>0</b> 円<br>からとなりますのでご |  |  |
| 毎月の自動入金日                                                                  | 5日 10日 15                | 日 20日 25日                |  |  |
| 自動入金停止                                                                    | 停止する                     | 停止しない                    |  |  |
| 自動入金用口座の<br>登録解除                                                          | 解除する                     | 解除しない                    |  |  |
| 自動入金とは、登録設定した銀行口座からお客様が指定した日に積立<br>FX口座へ振替をするサービスです。<br>振込手数料は当社が負担いたします。 |                          |                          |  |  |
| 変更確認 キャンセル                                                                |                          |                          |  |  |

### 自動入金申込 ②

|            | ×    |   |               |
|------------|------|---|---------------|
|            | 金融機関 |   | 支店/口座<br>番号入力 |
| 住信SBIネット銀行 |      | 3 | 番号入力          |
|            | 閉じる  |   |               |

③ 「番号入力」をクリックします。

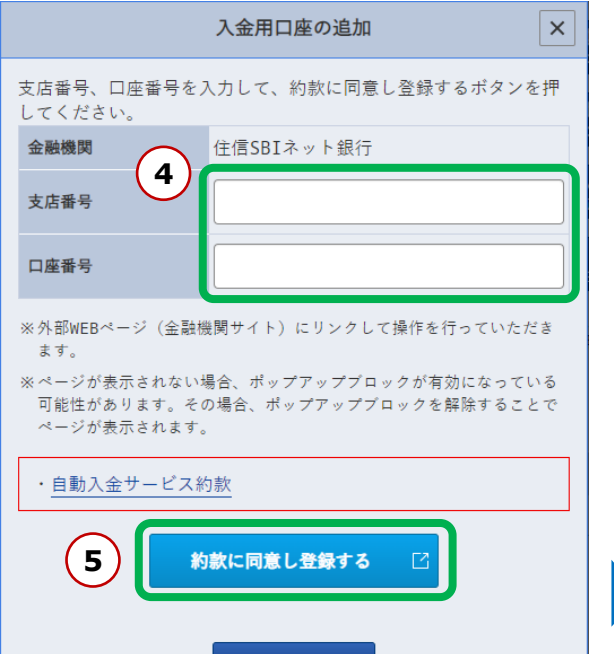

- ④ 住信SBIネット銀行の支店番号と口座番号を入力します。
- ⑤ 自動入金サービス約款をお読みになったうえで、 「約款に同意し登録する」をクリックします。 住信SBIネット銀行のWEBサイトが表示されますので 指示に従ってお手続きを行ってください。
- ⑥ 完了のメッセージの表示を確認し【閉じる】をクリックします、

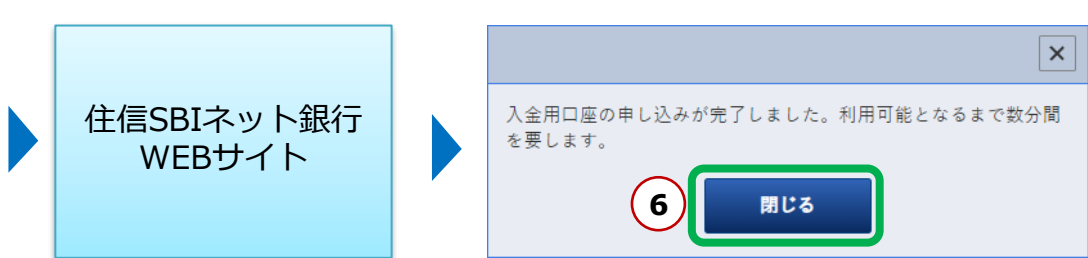

閉じる

### 自動入金申込 ③

入金用口座の申込完了後、自動入金の設定を行います。

- ① 金融機関「住信SBIネット銀行」を選択します。
- ② 毎月の自動入金設定額を入力します。 ※10,000円からとなります
- ③ 入金日を選択します。(休業日にあたる場合は前営業日に入金されます)

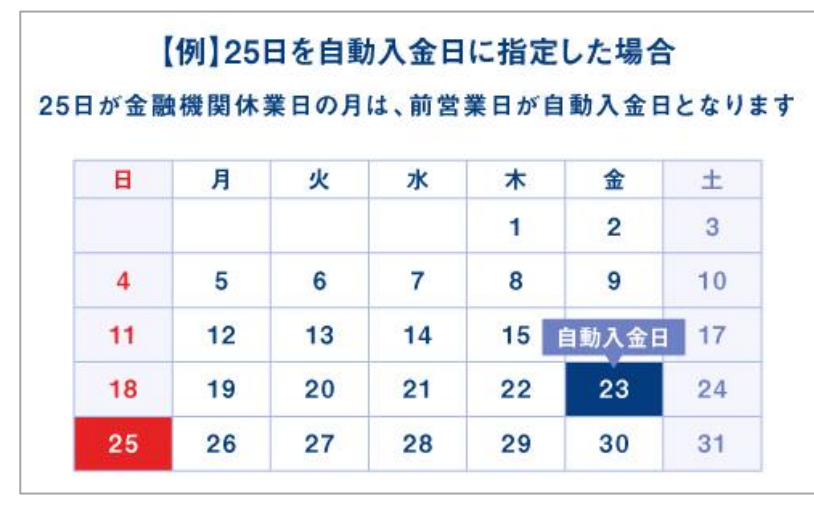

- ④ 「変更確認」ボタンをクリックします。
- ⑤ 確認画面の表示内容で問題なければ 「変更」をクリックします。
- ⑥ 受付画面を確認し、「閉じる」をクリックします。

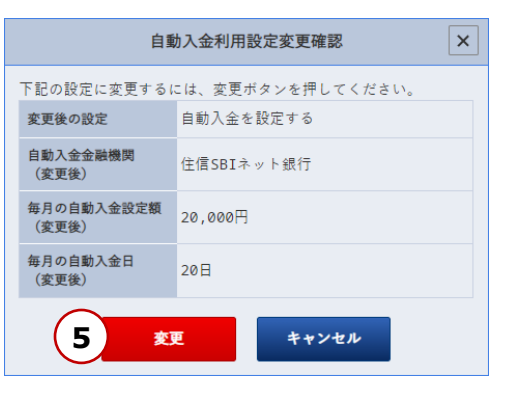

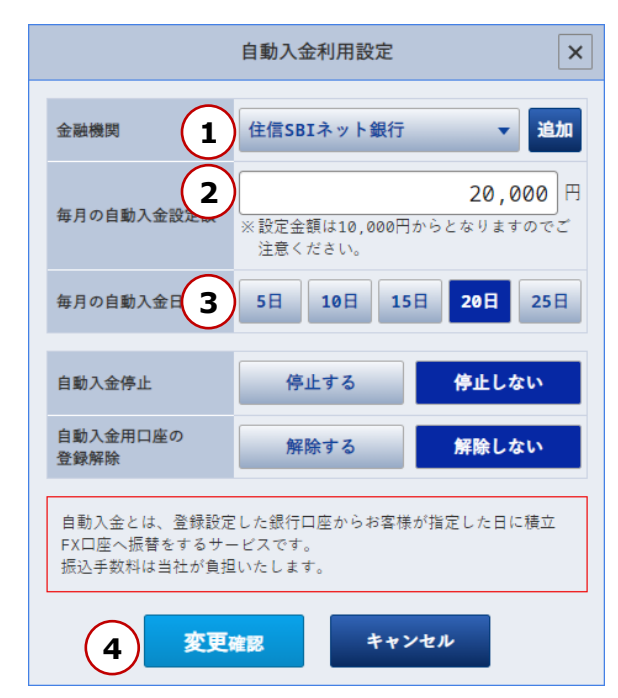

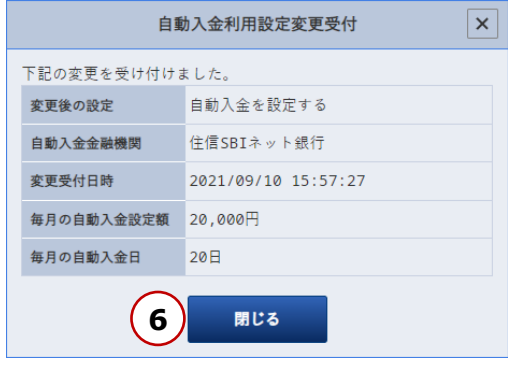

# 自動入金を停止する

#### 設定中の自動入金を停止する方法です。

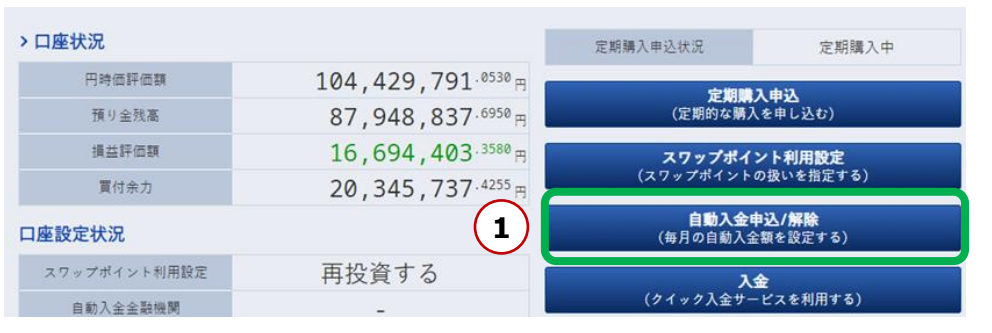

- ① 「自動入金申込/解除」ボタンをクリックします。
- ② 自動入金停止【停止する】を選択します。
- ③ 「変更確認」ボタンをクリックします。
- ④ 確認画面の表示内容を確認し、「変更」をクリックします。
- ⑤ 受付画面を確認し、「閉じる」をクリックします。

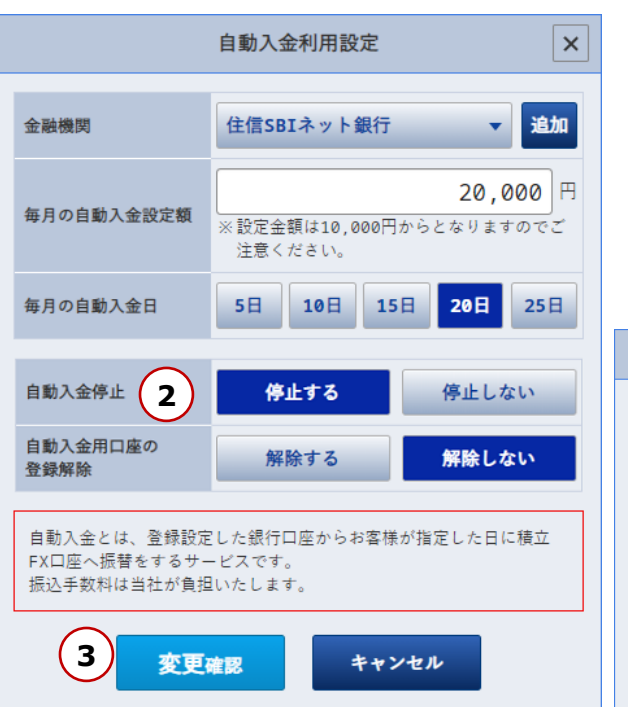

| 自動入金利用設定変更確認                    |           |  |             |  |  |  |
|---------------------------------|-----------|--|-------------|--|--|--|
| 下記の設定に変更するには、変更ボタンを押してください。 下記の |           |  |             |  |  |  |
| 変更後の設定                          | 自動入金を停止する |  | 変更後の謎       |  |  |  |
| 自動入金金融機関<br>(変更後)               | -         |  | 自動入金金       |  |  |  |
| 毎月の自動入金設定額<br>(変更後)             | -         |  | 変更受付日       |  |  |  |
| 毎月の自動入金日                        | -         |  | 毎月の白属       |  |  |  |
| (RER)                           | E キャンセル   |  | 197] () LIA |  |  |  |
| $\sim$ —                        |           |  |             |  |  |  |

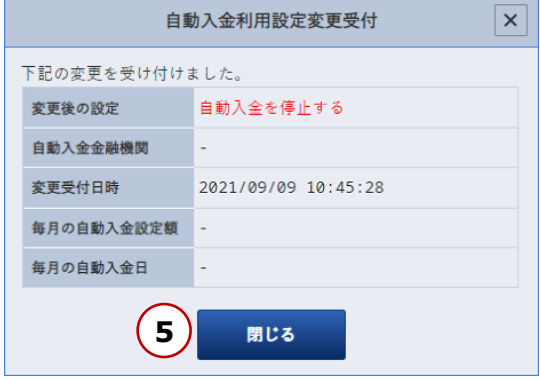

# 自動入金を解除する

#### 設定中の金融機関の登録を解除する方法です。

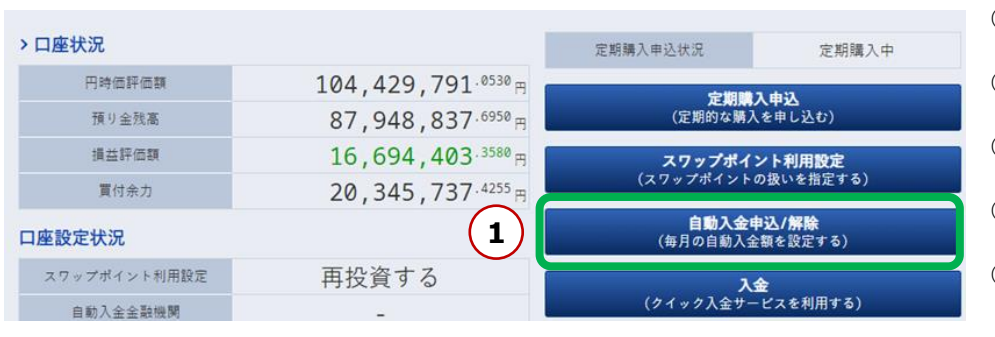

- 自動入金利用設定 × 金融機関 住信SBIネット銀行 • 追加 20,000 🖽 毎月の自動入金設定額 ※設定金額は10.000円からとなりますのでご 注意ください。 20日 毎月の自動入金日 5日 10日 15日 25日 自動入金停止 停止する 停止しない 自動入金用口座 2 解除する 解除しない 登録解除 自動入金とは、登録設定した銀行口座からお客様が指定した日に積立 FX口座へ振替をするサービスです。 振込手数料は当社が負担いたします。 3 変更確認 キャンセル
- × 自動入金利用設定変更確認 自動入金利用設定変更受付 × 下記の設定に変更するには、変更ボタンを押してください。 下記の変更を受け付けました。 変更後の設定 自動入金を解除する 変更後の設定 自動入金を解除する 自動入金金融機関 自動入金金融機関 (変更後) 変更受付日時 2021/09/09 10:54:48 毎月の自動入金設定額 (変更後) 毎月の自動入金設定額 毎月の自動入金日 毎月の自動入金日 (変更後) 4 閉じる 変更 キャンセル 5

- ① 「自動入金申込/解除」ボタンをクリックします。
- ② 自動入金用口座の登録解除【解除する】を選択します。
- ③ 「変更確認」ボタンをクリックします。
- ④ 確認画面の表示内容を確認し、「変更」をクリックします。
- ⑤ 受付画面を確認し、「閉じる」をクリックします。

# 入金(クイック入金サービス)

入金(クイック入金サービス)をご利用いただけます。 1,000円以上からの入金でご利用いただくことができ、手数料は無料ですぐに取引口座へと反映されます。 つみたて外貨取引画面からクイック入金に進んだ場合、つみたて外貨口座へ入金されます。 他サービスへ直接入金される場合は、当該サービスよりクイック入金をご利用ください。

- 1 入金(クイック入金サービスを利用する)を選択します。
   (「入出金」>「入金」をクリックする方法もございます。)
- ② クイック入金サービス画面より、「入金元金融機関」を選択し、 「入金額」を入力の上、「次へ」をクリックします。
- ③ 注意事項が表示されるので注意事項をよく読み、
   「上記に同意して進める」をクリックします。
   選択した金融機関のページが表示されたら、
   金融機関にログインし、入金手続きを完了させてください。
   ※ポップアップブロックにより各行のページが表示されない場合は、
   このサイトを「許可」するよう設定変更をお願いします。

■ポップアップブロックの解除方法

- Google Chrome 画面右上のメッセージより、「常に許可」
- iPad Safari
   iPadのホーム画面「設定」>Safari>ポップアップブロックを無効

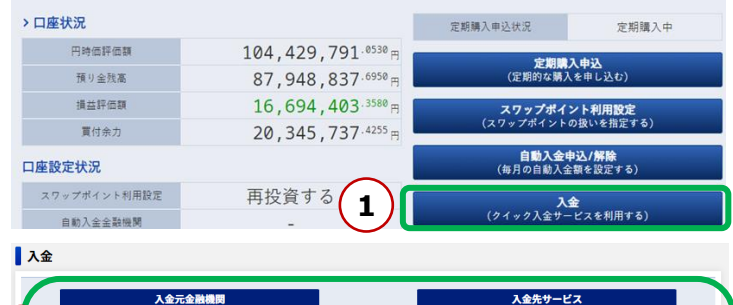

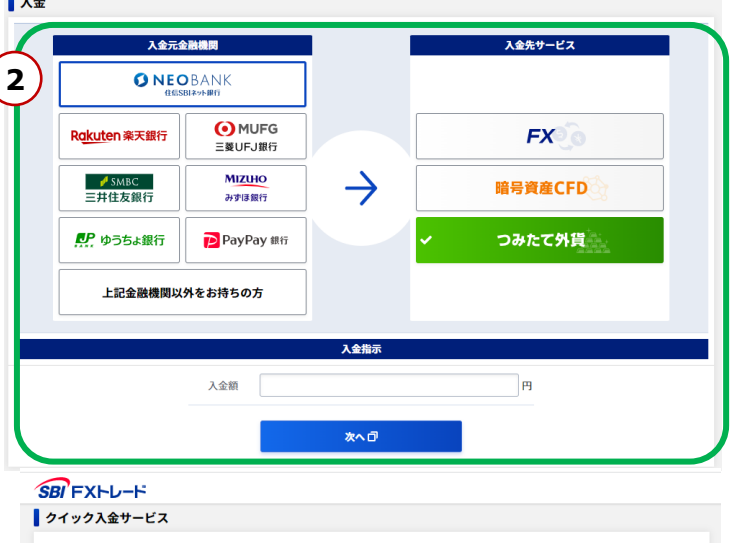

| 本入金処理において、正常な操作による入金処理の完了を確認できなかった場合、お客さまのお取引口直<br>への反映が遅れる可能性がございます。                     |
|-------------------------------------------------------------------------------------------|
| ※入金処理を終了する場合は、本画面を閉じ取引画面へお戻りください。 ※下記ボタンクリック後、金融機関のサイトへ通移するまでは、リロード等の画面操作は行わないようにお願い致します。 |
| 3 LECTREL TROS [                                                                          |

# 随時購入(現在の価格で購入する/1~50万通貨の注文)

現在のマーケットレートで外貨購入ができます。購入数量が1~50万通貨の注文の場合、購入価格を5秒間固定することが可能です。

- ① 購入申込メニュー>随時購入を選択します。
- 2 購入する通貨ペアを選択します。
- ③ 「現在の価格で購入する(一定時間の価格固定)」 が選択されていることを確認します。
- ④ 円貨ベースもしくは外貨ベースを選択し、 投資金額、又は購入数量を入力します。
- ⑤ 投資効率(レバレッジ)を1倍~3倍から選択します。
   ※人民元、南アランド、トルコリラ、香港ドルは 1倍または2倍となります。
- ⑥ 「購入価格を更新する」をクリックすると、
   「残り時間」がカウントダウンされ、
   5秒間は購入価格が固定されます。
- ⑦ カウントダウンの間に表示される 「購入する」ボタンをクリックすると 注文が成立します。
- ※「購入価格を更新する」をクリック後、
   カウントダウンの間に購入しない操作を
   3回行った場合、ストリーミング注文に切り替わります。
   ※ストリーミング注文における許容スリッページは3PIPSの固定となります。

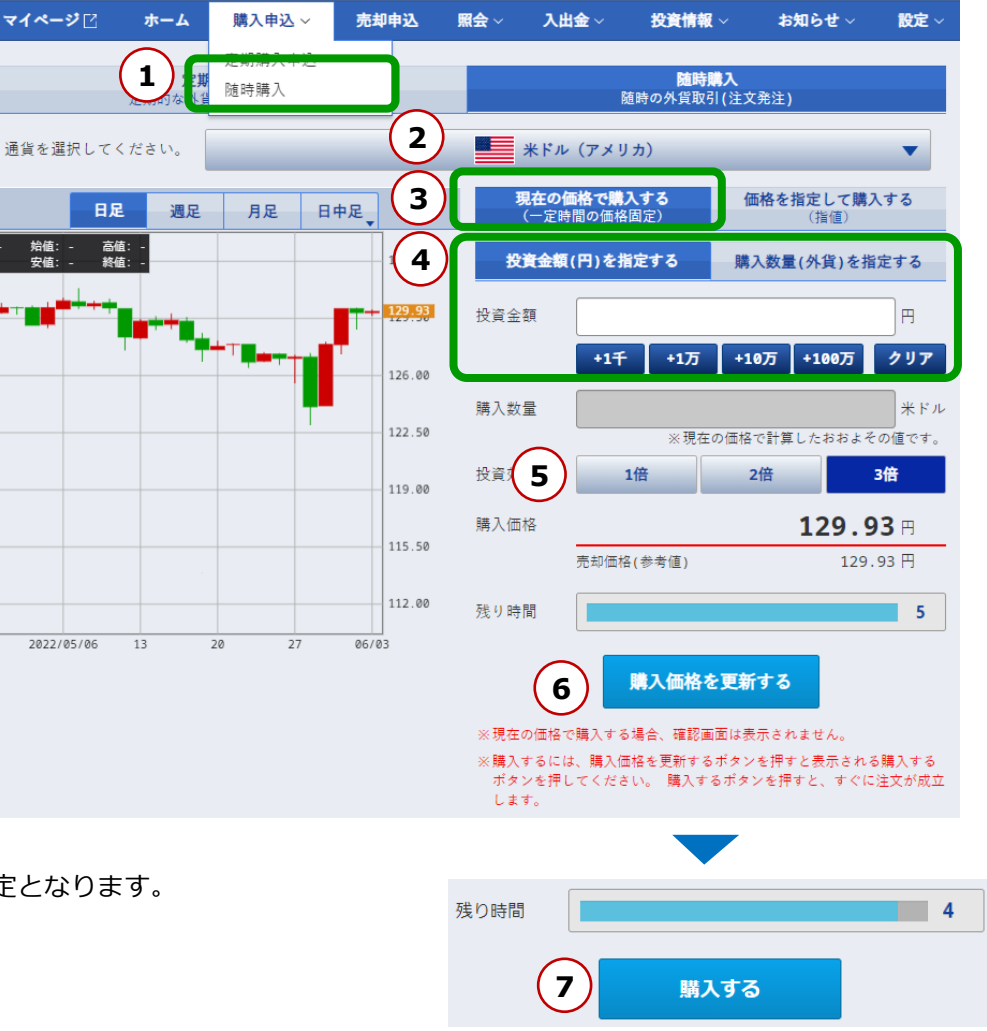

# 随時購入(現在の価格で購入する/50万1~1000万通貨の注文)

現在のマーケットレートで外貨購入ができます。購入数量が50万1~1000万通貨の注文の場合、購入価格は固定されず、 ストリーミング注文となります。

- ① 購入申込メニュー>随時購入を選択します。
- ② 購入する通貨ペアを選択します。
- ③ 「現在の価格で購入する(一定時間の価格固定)」 が選択されていることを確認します。
- ④ 円貨ベースもしくは外貨ベースを選択し、
   投資金額、又は購入数量を入力します。
- ⑤ 購入数量が50万1通貨を超えると、 「残り時間」が非表示になります。

残り時間 5

⑥ 投資効率(レバレッジ)を
 1倍~3倍から選択します。
 ※人民元、南アランド、トルコリラ、
 香港ドルは1倍~2倍までとなります。

⑦ ストリーミング注文となり、
 「購入する」ボタンをクリックすると、
 すぐに注文が成立します。
 ※ストリーミング注文における
 許容スリッページは3PIPSの固定となります。

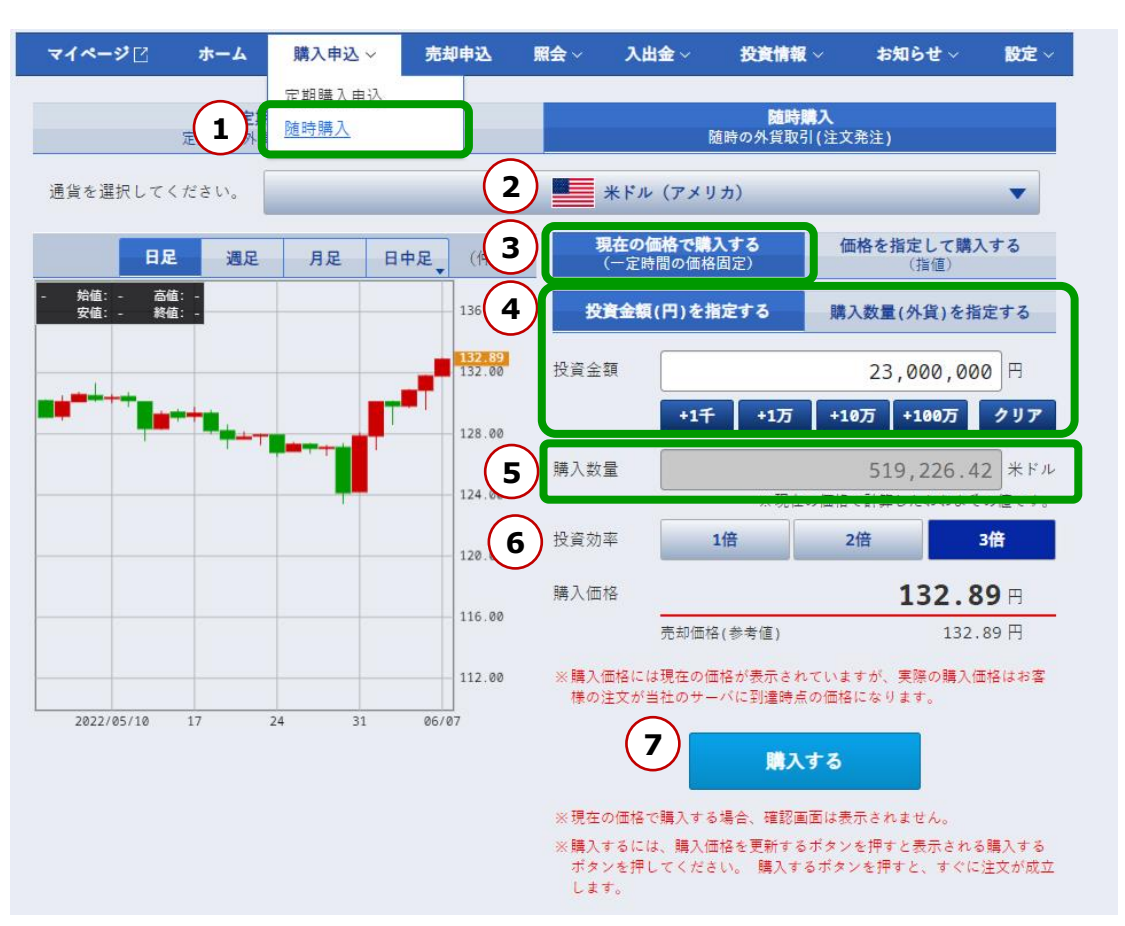

# 随時購入(指値注文) ①

外貨購入の指値注文ができます。

- ① 購入申込メニュー>随時購入を選択します。
- ② 購入する通貨ペアを選択します。
- ③ 「価格を指定して購入する(指値)」を 選択します。
- ④ 円貨ベースもしくは外貨ベースを選択し、
   投資金額、又は購入数量を入力します。
- ⑤ 投資効率(レバレッジ)を
   1倍~3倍から選択します。
   ※人民元、南アランド、トルコリラ、
   香港ドルは1倍~2倍までとなります。
- ⑥ 注文価格を指定します。
   ※現在レートの上下50%以内での 価格設定が必要です
- ⑦ 有効期限を、当日、今週末、無期限から 選択します。
- ⑧「次の画面へ」をクリックし、「随時購入指値確認」画面を表示します。

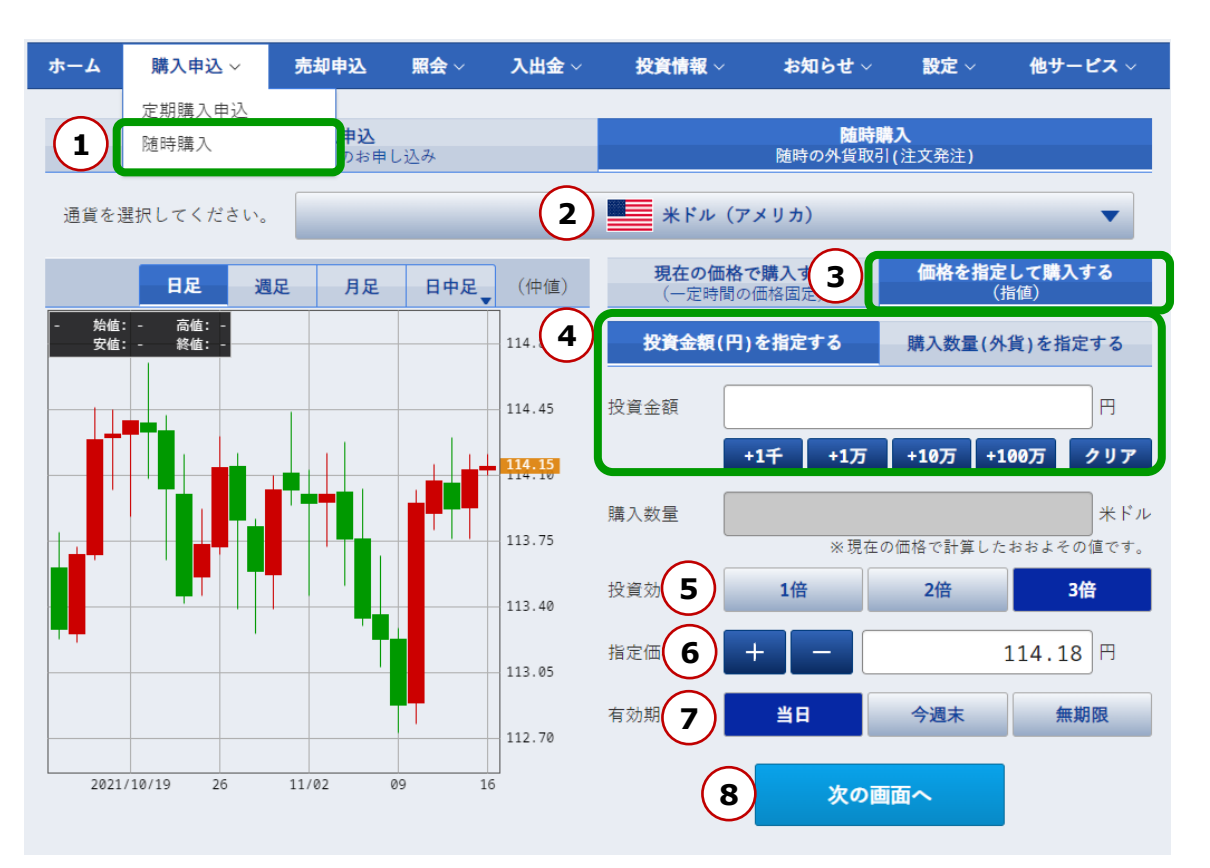

# 随時購入(指値注文) ②

⑨ 表示された内容を確認し、

「注文実行」をクリックすると指値注文の発注が完了します。 変更やキャンセルをする場合は、

「キャンセル」をクリックすると、購入画面に戻ります。

| 随時購入指値確認                     |           |  |  |  |
|------------------------------|-----------|--|--|--|
| 下記の内容が正しければ、注文実行ボタンを押してください。 |           |  |  |  |
| ▶ *ドル(アメリカ)                  |           |  |  |  |
| 投資金額                         | 1,000 円   |  |  |  |
| 購入数量(参考値)                    | 26.39 米ドル |  |  |  |
| 投資効率                         | 3倍        |  |  |  |
| 指定価格                         | 113.67 円  |  |  |  |
| 有効期限                         | 当日        |  |  |  |
| 取引区分                         | 購入        |  |  |  |
| 執行条件                         | 指値        |  |  |  |
| 9 注文実行                       | キャンセル     |  |  |  |

⑩ 「閉じる」をクリックし、ウィンドウを閉じます。

| 随時購入指値受付                             |                   |  |  |  |
|--------------------------------------|-------------------|--|--|--|
| 下記の内容で注文を受け付けまし                      | 下記の内容で注文を受け付けました。 |  |  |  |
| ──────────────────────────────────── |                   |  |  |  |
| 投資金額                                 | 1,000 円           |  |  |  |
| 購入数量(参考値)                            | 26.39 米ドル         |  |  |  |
| 投資効率                                 | 3倍                |  |  |  |
| 指定価格                                 | 113.67 円          |  |  |  |
| 有効期限                                 | 当日                |  |  |  |
| 取引区分                                 | 購入                |  |  |  |
| 執行条件                                 | 指値                |  |  |  |
| 10 閉じる                               |                   |  |  |  |

# 外貨売却(売却画面を表示させる)

同じ投資効率の通貨ペアをまとめて外貨売却することができます。 ※同じ通貨ペアであっても、投資効率(レバレッジ)が異なる場合、同時に決済する事は出来ません。

また、全通貨ペアを一括で決済する事は出来ません。

売却する通貨ペアの売却画面を表示させます。

- ① 「売却申込」メニューをクリックします。
- ② 運用状況を選択します。
- ③ 売却する通貨の「売却」ボタンをクリックします。

| 2 | マイページ 🛙 💈 | ホーム 購入申込 🛇 | 1 売却申込 | 照会 -> 入出金 -> | 投資情報 > お | お知らせ 〜 設設 | ŧ ~ |
|---|-----------|------------|--------|--------------|----------|-----------|-----|
| Ý | /         |            |        |              |          |           |     |
| l | 運用状況      | 定期購入申込一覧   | 指値注文一覧 | 購入·売却履歴      | 申込·注文履歴  | 口座状況      |     |

|                  |          |                        | 概要                          |               | 詳細        |                                         |                | ○ 更新 |
|------------------|----------|------------------------|-----------------------------|---------------|-----------|-----------------------------------------|----------------|------|
| 購入通貨             | 投資<br>効率 | 購入残高<br>(外貨)           | 購入残高<br>(円換算)               | 購入<br>平均価格    | 評価価格      | 評価損益<br>スワップポイント                        | 取引必要証拠 3       | 売却   |
| ■■ 米ドル           | 2倍       | <b>6</b> .78<br>米ドル    | <b>999</b> .0330 円          | 147.3500<br>円 | 1/17 77 🖽 | 2.8476 円<br>0.0000 円                    | 499.5165       | F 売却 |
| (アメリカ)           | 3倍       | 21,543.46<br>米ドル       | <b>3,084,066</b> .9423<br>円 | 143.1556<br>円 | 147.77    | <b>99,410</b> .1418円<br><b>0</b> .0000円 | 1,028,022.3142 | - 売却 |
| 業 英ポンド<br>(イギリス) | 3倍       | <b>266</b> .53<br>英ポンド | 41,141.7307 🖱               | 154.3606<br>円 | 190.75円   | <b>9,698</b> .8667円<br><b>0</b> .0000円  | 13,713.9103    | 円 売却 |
|                  |          |                        |                             |               |           | 10 000 -                                |                |      |

# 外貨売却(現在の価格で売却する/1~50万通貨の注文)

現在のマーケットレートで外貨売却ができます。売却数量が1~50万通貨の注文の場合、購入価格を5秒間固定することが可能です。

- ① 「現在の価格で売却する(一定時間の価格固定)」が 選択されている事を確認します。
- ② 売却数量を外貨ベースで入力します。
- ③ 「売却価格を更新する」ボタンをクリックすると、
   残り時間がカウントダウンされ、
   5秒間は売却価格が固定されます。
- ④ この間に表示される「売却する」ボタンを クリックすると注文が成立します。
- ※「売却価格を更新する」をクリック後、 カウントダウンの間に売却しない操作を3回行った場合、 ストリーミング注文に切り替わります。
- ※ストリーミング注文における許容スリッページは 3PIPSの固定となります。

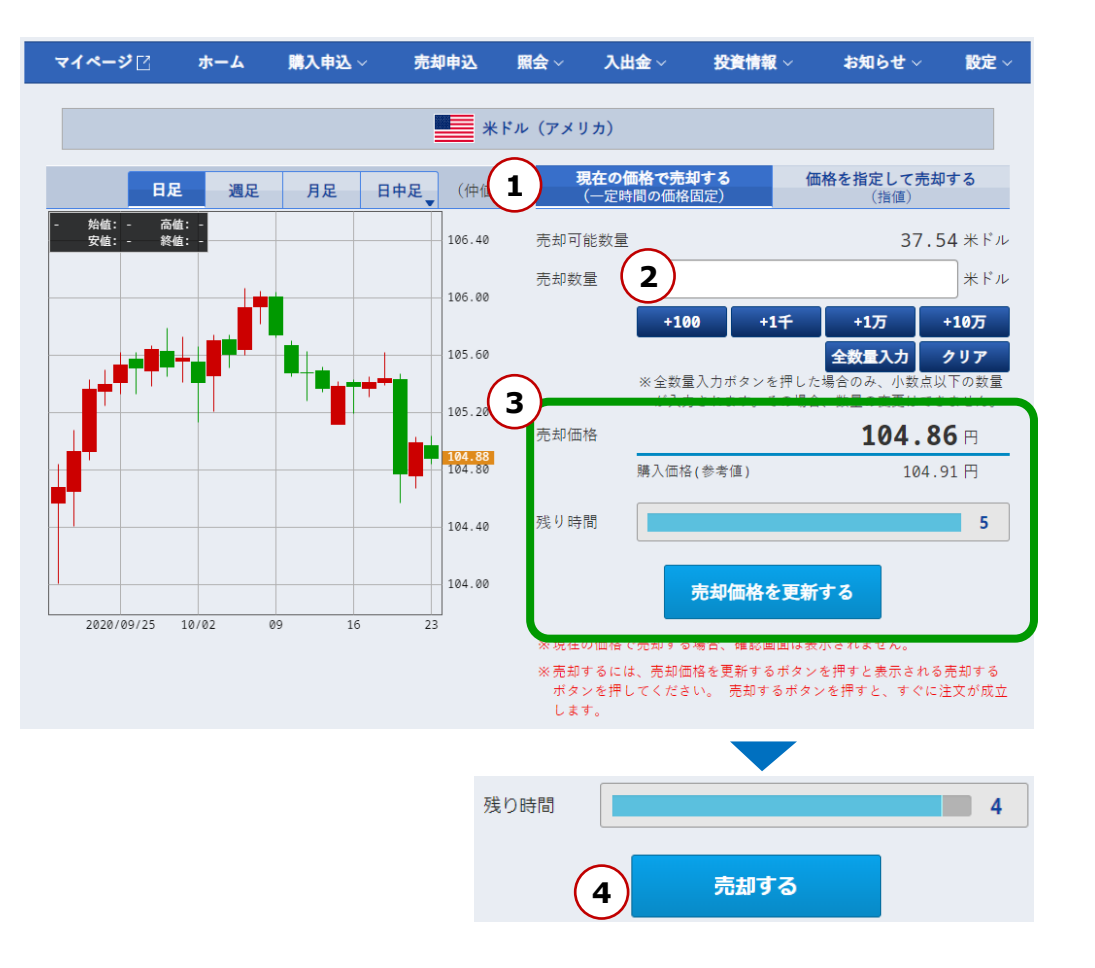

# 外貨売却(現在の価格で売却する/50万1~1000万通貨の注文)

#### 現在のマーケットレートで外貨売却ができます。 購入数量が50万1~1000万通貨の注文の場合、購入価格は固定されず、ストリーミング注文となります。

- ① 「現在の価格で売却する(一定時間の価格固定)」が 選択されている事を確認します。
- ② 売却数量を外貨ベースで入力します。
- ストリーミング注文となり、
   「売却する」ボタンをクリックすると すぐに注文が成立します。
- ※ストリーミング注文における許容スリッページは、 3PIPSの固定となります。

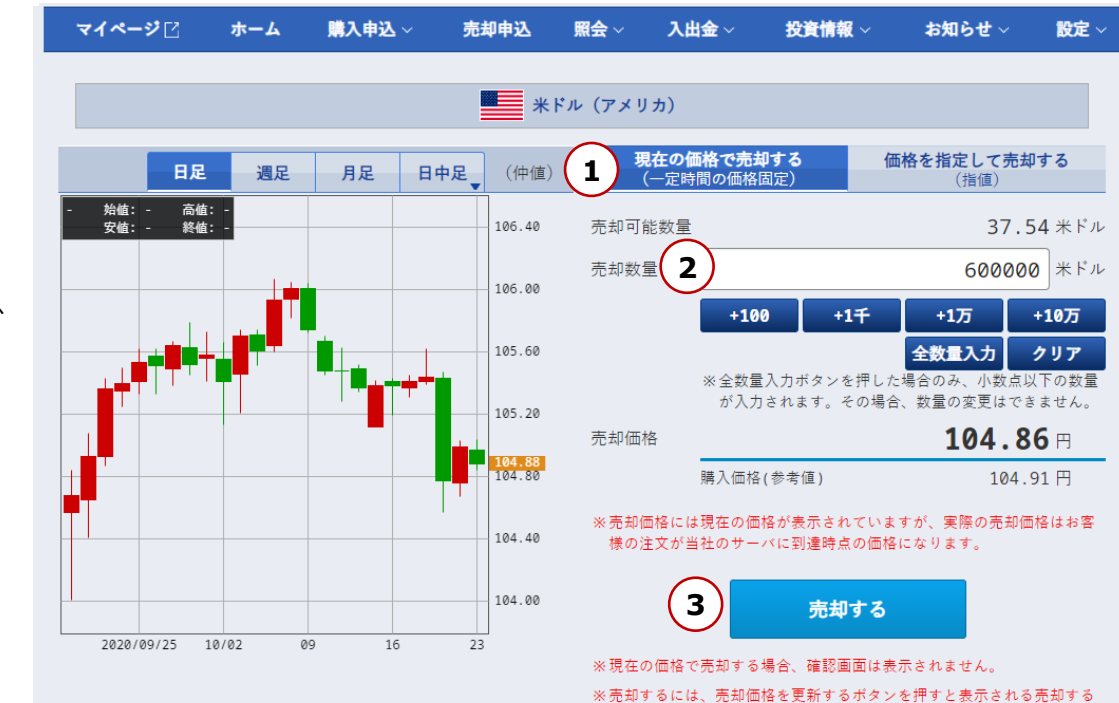

※売却するには、売却価格を更新するホタンを押すと表示される売却する ボタンを押してください。 売却するボタンを押すと、すぐに注文が成立 します。

# 外貨売却(指値注文)

#### 外貨売却の指値注文ができます。

- 「価格を指定して売却する(指値)」を 選択します。
- ② 売却数量を外貨ベースで入力します。
- 注文価格を指定します。
   ※現在レートの上下50%以内での 価格設定が必要です。
- ④ 有効期限を当日、今週末、無期限から 選択します。
- 「次の画面へ」をクリックし、
   「随時売却指値確認」画面を表示します。
- ⑧ 表示された内容を確認し、
   「注文実行」をクリックすると
   指値注文の発注が完了します。
   変更やキャンセルをする場合は、
   「キャンセル」をクリックすると、
   購入画面に戻ります。
- 「閉じる」をクリックし、 ウィンドウを閉じます。

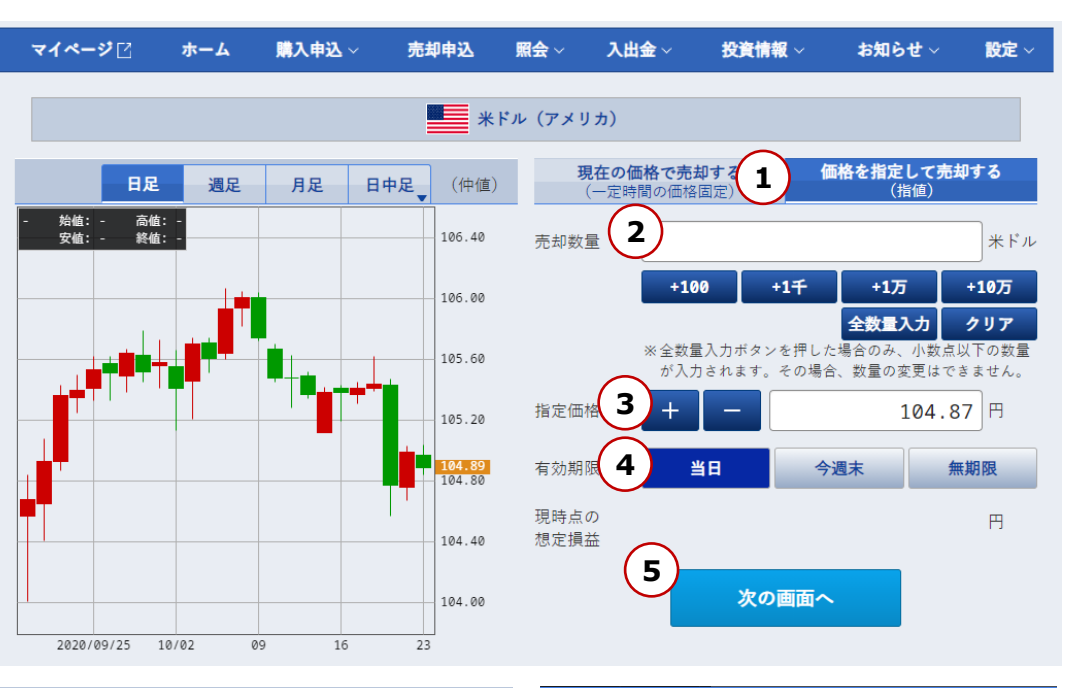

| 随時売却指値確認                     |              |  |  |  |  |
|------------------------------|--------------|--|--|--|--|
| 下記の内容が正しければ、注文実行ボタンを押してください。 |              |  |  |  |  |
| 📕 米ドル (アメリカ)                 |              |  |  |  |  |
| 売却数量                         | 1,000.00 米ドル |  |  |  |  |
| 指定価格                         | 111.53 円     |  |  |  |  |
| 有効期限                         | 当日           |  |  |  |  |
| 取引区分                         | 売却           |  |  |  |  |
| 執行条件                         | 指値           |  |  |  |  |
| 投資効率                         | 3倍           |  |  |  |  |
| 6 注文実行                       | キャンセル        |  |  |  |  |

| 随時売却指値受付 ×        |               |  |  |  |  |  |  |  |  |
|-------------------|---------------|--|--|--|--|--|--|--|--|
| 下記の内容で注文を受け付けました。 |               |  |  |  |  |  |  |  |  |
| ■ 米ドル (アメリカ)      |               |  |  |  |  |  |  |  |  |
| 売却数量              | 1,000.00 米ドル  |  |  |  |  |  |  |  |  |
| 指定価格              | 111.53 円      |  |  |  |  |  |  |  |  |
| 有効期限              | 当日            |  |  |  |  |  |  |  |  |
| 取引区分              | 売却            |  |  |  |  |  |  |  |  |
| 執行条件              | 指值            |  |  |  |  |  |  |  |  |
| 投資効率              | 3倍            |  |  |  |  |  |  |  |  |
| 7 81              | 投資効率 3倍 7 閉じる |  |  |  |  |  |  |  |  |

### 運用状況の確認(概要・詳細)

照会メニューから、運用状況、定期購入申込一覧、指値注文一覧、 購入・売却履歴、申込・注文履歴、口座状況を表示することができます。

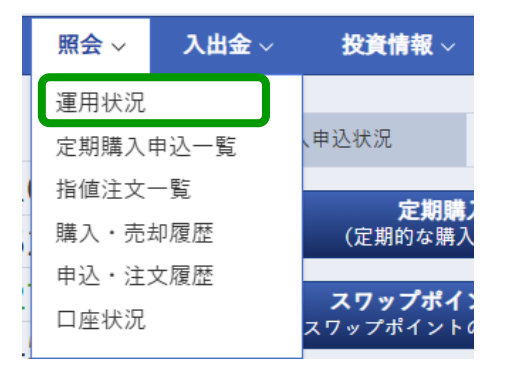

#### 【運用状況(概要)】

| 運用状況           | 定期購入申込一覧                 | 指值注文一覧           | 購入         | ·売却履歴 | 申込·注文》                  | 夏歴 | 口座状   | 代況                |
|----------------|--------------------------|------------------|------------|-------|-------------------------|----|-------|-------------------|
|                |                          | 栗                |            | 詳細    |                         |    |       | ○更新               |
| 購入通貨           | <del>对入风</del> 面<br>(外貨) | (円換算)            |            | 時価    | 評価額                     |    | 差引損益金 |                   |
| ★ドル<br>(アメリカ)  | 21,394.<br>*۲            | 97 <b>3,062,</b> | 191.4526 🖻 | 3,3   | 151 <b>,780</b> .7499 円 |    | 89,5  | <b>89</b> .2973 円 |
| 英ポンド<br>(イギリス) | 265.<br><sub>英ポン</sub>   | 09 <b>40</b> ,8  | 867.6528 円 |       | 50,405.6970 A           |    | 9,5   | 38.0442 円         |

#### 通貨毎の購入残高(外貨・円換算)、 時価評価額、差引損益金等を確認できます。

#### 【運用状況(詳細)】

| 運用状況                              |          | 定期購入申込一覧                 | 指值注文一覧                      | -覧 購入・売却履歴              |                 | ● 申込・注文履                    | 歴 [       | 口座状況     |     |
|-----------------------------------|----------|--------------------------|-----------------------------|-------------------------|-----------------|-----------------------------|-----------|----------|-----|
|                                   |          |                          | 概要                          |                         | 詳細              |                             |           | С        | )更新 |
| 購入通貨                              | 投資<br>効率 | 購入残高<br>(外貨)             | 購入残高<br>(円換算)               | 750<br>平均価格             | 評価価格            | 評価提益<br>スワップポイント            | 取引必要証     | 拠金       | 売却  |
| ★ドル<br>(アメリカ)                     | 3倍       | <b>21,394</b> .97<br>米ドル | <b>3,062,191</b> .4526<br>円 | 143.1267<br>円           | 147.01円         | 83,083.0870円<br>6,292.2606円 | 1,020,730 | . 4843 円 | 売却  |
| ●↓★ 英ポンド<br>(イギリス)                | 3倍       | 265.09<br>英ポンド           | <b>40,867</b> .6528 円       | 154.1652<br>円           | 189.80円         | 9,446.4291 円<br>91.6151 円   | 13,622    | .5510円   | 売却  |
| <mark>迷</mark> う 豪ドル<br>(オーストラリア) | 3倍       | <b>4,184</b> .54<br>豪ドル  | 370,928.9238 円              | <mark>88.</mark> 6427 円 | <b>92</b> .99 円 | 18,191.4507円<br>879.5903円   | 123,642   | .9747 円  | 売却  |

#### 通貨毎、投資効率毎の購入残高(外貨・円換算)、 購入平均価格、評価価格、

評価損益スワップポイント、 取引必要証拠金を確認できます。 また、こちらの画面からも外貨売却へ 進むことができます。

# 定期購入申込の確認

#### 照会メニューから、「定期購入申込一覧」をクリックします。

| 照会 ~ | 入出金~ | 投資情報 ~                      |
|------|------|-----------------------------|
| 運用状況 |      |                             |
| 定期購入 | 申込一覧 | 、申込状況                       |
| 指値注文 | 一覧   |                             |
| 購入・売 | 却履歴  | <b>定期購/</b><br>(定期的な購入      |
| 申込・注 | 文履歴  |                             |
| 口座状況 |      | <b>スワップボイン</b><br>スワップポイントの |

| 運用状況         定期購入申込一覧         指値注文一覧         購入・売却履歴         申込・注文履歴         口座状況           ※定期購入は購入予定時刻に成行で注文されます。 <td< th=""><th></th><th></th><th></th><th></th><th></th><th></th><th></th><th></th><th></th></td<> |                  |          |          |        |                    |      |                  |        |          |
|----------------------------------------------------------------------------------------------------|------------------|----------|----------|--------|--------------------|------|------------------|--------|----------|
| ※定期購入は購入予定時刻に成行で注文されます。<br>通貨 投資 購入 日間購入数量 状況 購入予定時刻 由込業長 変更                                                                                                    | 運用状況             | 定期購      | 入申込一覧    | 指値注文一覧 | 購入·売却履歴            |      | 申込·注文履歴          |        | 座状況      |
| ※定期購入は購入予定時刻に成行で注文されます。<br>通貨 投資 購入 日間購入教会 北沢 購入予定時刻 由込業長 変更                                                                                                    |                  |          |          |        |                    |      |                  |        |          |
| 通信 投資 購入 日間購入数量 光況 購入予定時刻 由认来是 変更                                                                                                    | ※定期購入は購入予定時      | i刻に成行でネ  | 注文されます。  |        |                    |      |                  |        |          |
|                                                                                                    | 通貨               | 投資<br>効率 | 購入<br>頻度 | 月間購入数量 |                    | 状況   | 購入予定時刻           | 申込番号   | 変更<br>取消 |
| 米ドル<br>(アメリカ)     3倍     毎日     証拠金10,000<br>円分     定期購入     毎営業日<br>09:55:00     946644     変更<br>取消                                                                                                    | ■■ 米ドル<br>(アメリカ) | 3倍       | 毎日       | 証拠金 10 | <b>0,000</b><br>円分 | 定期購入 | 每営業日<br>09:55:00 | 946644 | 変更<br>取消 |

### 定期購入申込の変更/取消

- ① 「照会」をクリックします。
- ② 「定期購入申込一覧」をクリックします。
- ③ 変更もしくは取消をしたい通貨を選択します。

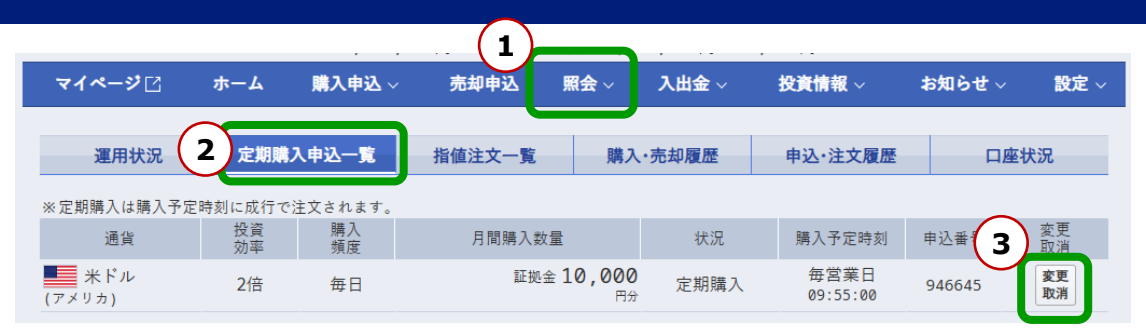

#### 【申込の変更をする場合】

- ④ 状況で「定期購入」又は「一時停止」を選択します。
- ⑤ 内容を確認し、「変更確認」をクリックします。 変更を中止する場合は、「キャンセル」をクリックします。
- ⑥ 問題なければ、「申込変更」をクリックします。

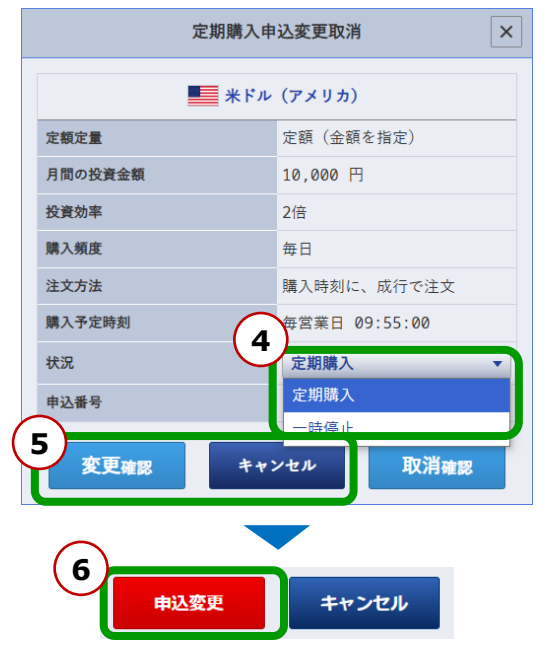

#### 【申込の取消をする場合】

- ④ 内容を確認し、「取消確認」をクリックします。
   取消を中止する場合は、「キャンセル」をクリックします。
- ⑤ 問題なければ、「申込取消」をクリックします。

| 定期購入申込変更取消 ×                    |               |  |  |  |  |  |  |
|---------------------------------|---------------|--|--|--|--|--|--|
| ▲ 米ドル(アメリカ)                     |               |  |  |  |  |  |  |
| 定額定量                            | 定額 (金額を指定)    |  |  |  |  |  |  |
| 月間の投資金額                         | 10,000 円      |  |  |  |  |  |  |
| 投資効率                            | 2倍            |  |  |  |  |  |  |
| 購入頻度                            | 毎日            |  |  |  |  |  |  |
| 注文方法                            | 購入時刻に、成行で注文   |  |  |  |  |  |  |
| 購入予定時刻                          | 毎営業日 09:55:00 |  |  |  |  |  |  |
| 状況                              | 定期購入   ▼      |  |  |  |  |  |  |
| 申込番号                            | 946645        |  |  |  |  |  |  |
| 女更確認         キャンセル         取消確認 |               |  |  |  |  |  |  |
| 5 申込取消                          | キャンセル         |  |  |  |  |  |  |

# 指値注文一覧の確認

照会メニューから、「指値注文一覧」をクリックします。

| 照会 ~  | 入出金~ | 投資情報 ~                       |
|-------|------|------------------------------|
| 運用状況  |      |                              |
| 定期購入  | 申込一覧 | 、申込状況                        |
| 指値注文· | 一覧   | ⇔物雕 '                        |
| 購入・売; | 却履歴  | (定期的な購入                      |
| 申込・注  | 文履歴  |                              |
| 口座状況  |      | <b>スワップボイ</b> ン<br>スワップポイントの |

| 運用状況          | 定期       | 明購入申込一!      | 覧 指値    | 注文一覧 | 購入·売却履用                | 歷申込                    | ·注文履歷                  | 口座状》     | 2        |
|---------------|----------|--------------|---------|------|------------------------|------------------------|------------------------|----------|----------|
| 通貨            | 投資<br>効率 | 取引区分<br>執行条件 | 指定価格    | ž    | 女量                     | 有効期限                   | 注文日時                   | 注文番号     | 変更<br>取消 |
| 米ドル<br>(アメリカ) | 3倍       | 購入<br>指値     | 145.00円 |      | 証拠金 <b>1,000</b><br>円分 | 2025/03/15<br>05:30:00 | 2025/03/14<br>09:23:33 | 44041767 | 変更<br>取消 |

## 指値注文の変更/取消

- ① 「照会」をクリックします。
- ② 「指値注文一覧」をクリックします。
- ③ 変更もしくは取消をしたい通貨を選択します。

#### 【指値注文の変更をする場合】

- ④ 購入数量、投資効率、指定価格、有効期限の中から 変更したい項目を変更します。
- 内容を確認し、「変更確認」をクリックします。
   変更を中止する場合は、「キャンセル」をクリックします。
- ⑥ 問題なければ、「注文変更」をクリックします。

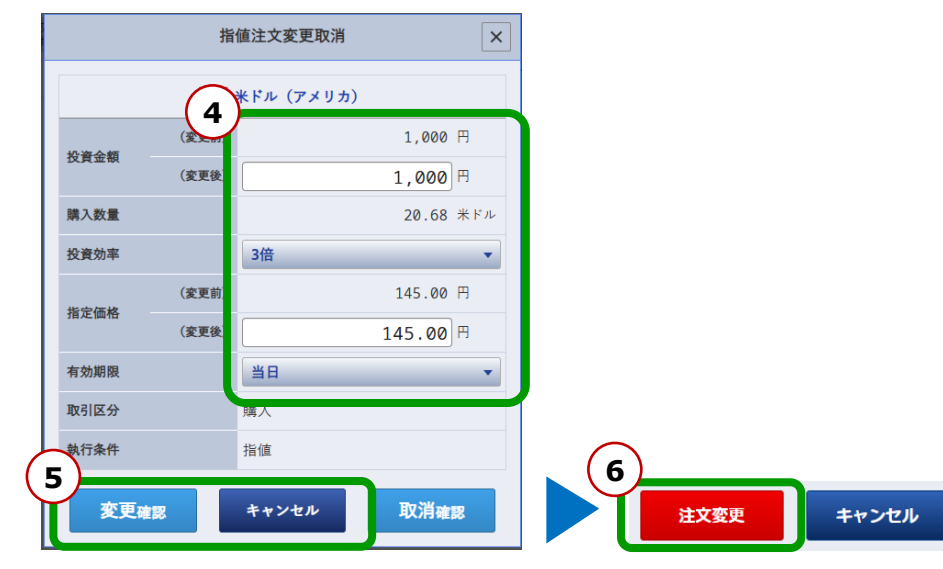

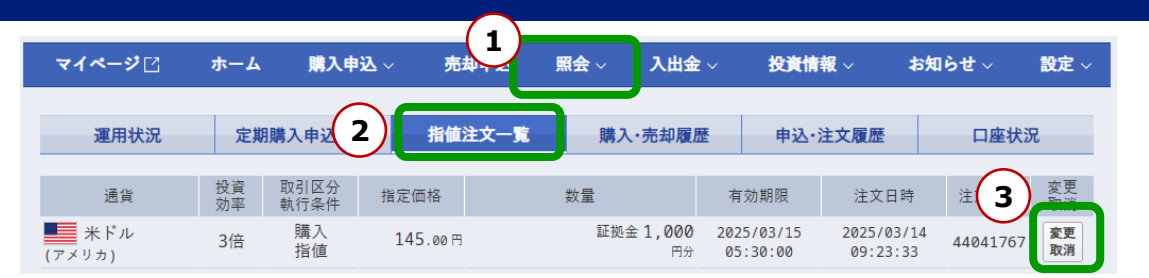

#### 【指値注文の取消をする場合】

- ④ 内容を確認し、「取消確認」をクリックします。
   取消を中止する場合は、「キャンセル」をクリックします。
- ⑤ 問題なければ、「注文取消」をクリックします。

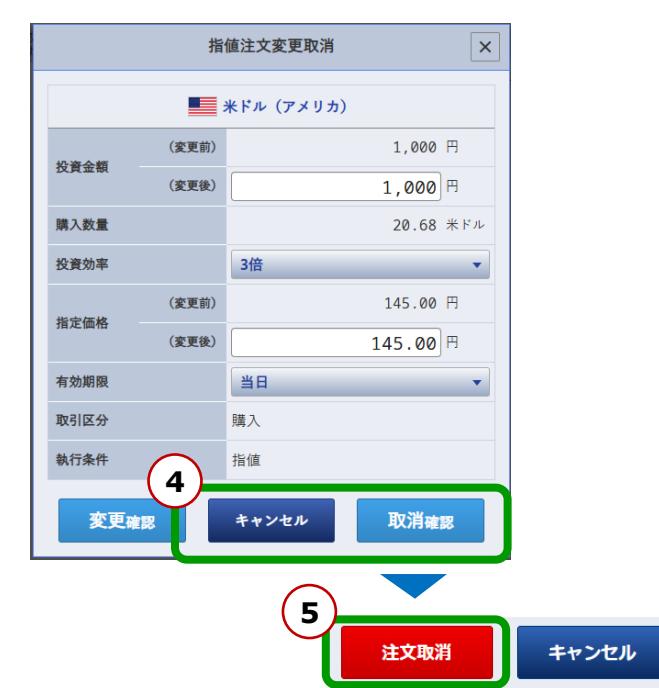

### 購入・売却履歴の確認

照会メニューから、「購入・売却履歴」をクリックします。 期間、取引区分、購入頻度、通貨の条件を指定することで、履歴の検索ができます。

| 【ご注意】                                    |
|------------------------------------------|
| <u>売却時の</u> 購入価格は同一の通貨ペア、同一の投資効率(レバレッジ)で |
| 平均化するため、実際に購入した購入価格と一致しない場合がございます。       |

例)「110円」で1ドル購入後、「120円」で1ドル購入した場合、 購入価格は「115円」で2ドル保有となるため、「115円」で 1ドル売却した場合の実現損益は「0円」となります。 ※スワップポイントを考慮しない場合

| 照会 ~  | 入出金~ | 投資情報 ~                     |
|-------|------|----------------------------|
| 運用状況  |      |                            |
| 定期購入  | 申込一覧 | 、申込状況                      |
| 指値注文· | 一覧   |                            |
| 購入・売  | 却履歴  | <b>正期購</b> 。<br>(定期的な購入    |
| 申込・注  | 文履歴  |                            |
| 口座状況  |      | <b>スワップボイ</b><br>スワップポイントの |

| 運用状況                   | 5        | 定期購入申述       | 込一覧      | 指値       | i注文一覧 | 購入・   | 売却履歴  | ŧ            | •込·注文        | て履歴         |               | 逐状況        |    |
|------------------------|----------|--------------|----------|----------|-------|-------|-------|--------------|--------------|-------------|---------------|------------|----|
| 期間指定: 202              | 5/03/08  | 3 ~ 2025/03  | 8/14     | 取引区分:    | すべて   | 購入頻度: | すべて   | 通貨:          | ţ            | べて          | tă.           | 索          |    |
|                        |          |              |          |          |       |       |       |              |              |             | <             | 1-1件       | >  |
| 購入・売却<br>日時            | 購入<br>頻度 | 定期<br>随時     | 定額<br>定量 | 投資<br>効率 | 通貨    | 数量    | 1     | 購入価格<br>売却価格 | 各(円)<br>各(円) | 実現損<br>実現スワ | 益(円)<br>ップ(円) | 申込・注<br>番号 | È文 |
| 2025/03/14<br>09:22:48 | -        | 随時 /<br>価格固定 | 定額       | 3倍       | 米ドル   |       | 20.39 | 14           | 47.1300<br>- |             | -             | 440417     | 66 |

### 申込・注文履歴の確認

照会メニューから、「申込・注文履歴」をクリックします。

期間、取引区分、購入頻度、注文状況の条件を指定することで、 履歴の検索ができます。

「変更履歴」ボタンをクリックすると、申込・注文変更の履歴が 確認できます。

|   | 照会 ~  | 入出金~ | <b>投資情報</b> ~              |
|---|-------|------|----------------------------|
|   | 運用状況  |      |                            |
|   | 定期購入  | 申込一覧 | 、申込状況                      |
| ( | 指値注文· | 一覧   | - #10 DH                   |
|   | 購入・売  | 却履歴  | <b>定期購</b><br>(定期的な購入      |
|   | 申込・注  | 文履歴  |                            |
|   | 口座状況  |      | <b>スワップボイ</b><br>スワップポイントの |

| 運用状                    | 況 定期購入申込一覧 指値注文一覧 |          | 購入·売却履    | 歴 🕴      | 申込・注文履歴          |              |                        | 口座状況     |              |          |      |   |
|------------------------|-------------------|----------|-----------|----------|------------------|--------------|------------------------|----------|--------------|----------|------|---|
| 期間指定: 20               | 25/03/08          | ~ 20     | 025/03/14 | 取引       | I区分: <b>すべて</b>  | 購入頻度:        | すべて                    | 注文状況:    | すべて          |          | 検索   |   |
|                        |                   |          |           |          |                  |              |                        |          |              | <        | 1-4件 | > |
| 申込・<br>注文日時            | 取引区分              | 購入<br>頻度 | 通貨        | 投資<br>効率 | 数量               | 執行条件<br>注文価格 | 有効期限                   | 注文<br>状況 | 申込・<br>注文番号  | 変更履歴     | 備考   |   |
| 2025/03/14<br>09:23:33 | 購入<br>(新規)        | -        | 米ドル       | 3倍       | 証拠金 10,000<br>円分 | 指値<br>145.00 | 2025/03/15<br>05:30:00 | 発注中      | 4404176<br>7 | 変更<br>履歴 | -    |   |
| 2025/03/14<br>09:22:48 | 購入<br>(新規)        | -        | 米ドル       | 3倍       | 証拠金 1,000<br>円分  | 価格固定<br>-    | -                      | 約定済      | 4404176<br>6 |          | -    |   |
| 2025/03/14<br>09:16:34 | 購入<br>(定期取引)      | 毎日       | 米ドル       | 2倍       | 証拠金 10,000<br>円分 | -            | -                      | 発注中      | 946645       |          | -    |   |
| 2025/03/14<br>09:15:21 | 購入<br>(定期取引)      | 毎日       | 米ドル       | 3倍       | 証拠金 10,000<br>円分 | -            | -                      | 取消済      | 946644       |          | -    |   |
|                        |                   |          |           |          |                  |              |                        |          |              |          |      |   |

|          |            |          |     |          | 申込・注ス            | 文変更履歴        |                        |                        |              | ×  |
|----------|------------|----------|-----|----------|------------------|--------------|------------------------|------------------------|--------------|----|
| 注文<br>状況 | 取引区分<br>状況 | 購入<br>頻度 | 通貨  | 投資<br>効率 | 数量               | 執行条件<br>注文価格 | 有効期限                   | 訂正<br>受付日時             | 申込・<br>注文番号  | 備考 |
| 発注中      | 購入<br>(新規) | 随時       | 米ドル | 3倍       | 証拠金 10,000<br>円分 | 指値<br>145.00 | 2025/03/15<br>05:30:00 | 2025/03/14<br>09:29:01 | 4404176<br>7 | -  |
| 変更済      | 購入<br>(新規) | 随時       | 米ドル | 3倍       | 証拠金 1,000<br>円分  | 指値<br>145.00 | 2025/03/15<br>05:30:00 | 2025/03/14<br>09:23:33 | 4404176<br>7 | -  |
| 閉じる      |            |          |     |          |                  |              |                        |                        |              |    |

# 口座状況の確認

#### 照会メニューから、「口座状況」をクリックします。

以下の項目が確認できます。

| - | 証拠金維持率     | - | 買付余力       |
|---|------------|---|------------|
| - | 円時価評価額     | - | 出金可能額      |
| - | 預り金残高      | - | 出金依頼額      |
| - | 損益評価額      | - | 取引必要証拠金    |
| - | 評価損益       | - | 取引必要証拠金不足額 |
| - | 評価スワップポイント | - | 総取引限度額     |
| - | 注文中証拠金     | - | 累積損益金額     |

| 照会 ~ | 入出金 ~    | 投資情報 ~                       |
|------|----------|------------------------------|
| 運用状況 |          |                              |
| 定期購入 | 、申込状況    |                              |
| 指値注文 | · ++0 ++ |                              |
| 購入・売 | 却履歴      | <b>定期購</b> /<br>(定期的な購入      |
| 申込・注 | 文履歴      |                              |
| 口座状況 |          | <b>スワップボイ</b> ン<br>スワップポイントの |

| 運用状況 | 定期購入申込一覧                          | 指值注 | 文一覧   | 購入·売却履歴                    | 申込·注文履行 |                       | <b>座状況</b>                   |
|------|-----------------------------------|-----|-------|----------------------------|---------|-----------------------|------------------------------|
| :    | 証拠金維持率                            |     |       |                            |         |                       | 583 <sup>.50</sup> %         |
| 円時価  | <b>西評価額</b>                       |     | 預り    | 金残高                        |         | 損益評価額                 |                              |
| 12,  | 158,299 <sup>.5560</sup> 円        |     | 12,   | 405,452 <sup>.5895</sup> ฅ |         | 89,716 <sup>.96</sup> |                              |
| 言平征  | <b>五損益</b>                        |     | 評価スワッ | プポイント                      | ž       | 主文中証拠金                |                              |
|      | <b>74,385</b> . <sup>3393</sup> ⊓ |     |       | 15,331 <sup>.6272</sup> 円  |         | 10,0                  | <b>00</b> .0000 円            |
| 買付   | 计余力                               |     | 出金    | 可能額                        | 出金依     | b.頼額/分配予定額            | 湏                            |
| 10,  | 064,634 <sup>.4850</sup> 円        |     |       | 10,064,634 🖻               |         | 336                   | 5,870 🖻                      |
| 取引必  | 要証拠金                              |     | 取引必要証 | 题金不足額                      | ×       | 総取引限度額                |                              |
| 2,   | <b>083,665</b> .0710 円            |     |       | - 円                        |         |                       | - 円                          |
| 運用!  | 実績                                |     | 累積損   | 益金額                        | 86,32   | 29,841,2              | <b>02</b> <sup>.4599</sup> 円 |

### 入出金履歴の確認

入出金メニューから、入出金履歴、クイック入金、出金、振替ができます。 「入出金履歴」をクリックすることで、

入金、出金、実現損益、実現スワップ等が確認できます。

期間、入出金種別の条件を指定することで、履歴の検索ができます。

| 却申込 | 照会 ~  | 入出金 ~ | 投資情報 | ~ お知らせ   |
|-----|-------|-------|------|----------|
|     |       | 入出金履歴 |      |          |
|     |       | 入金    |      | 定期購入申込状況 |
|     | 9,9   | 出金    |      |          |
|     | 10,00 | 振替    |      | (定期的     |

| マイページ ビホー          | ム 購入申込〜    | 売却申込       | 照会 ~  | 入出金~        | <b>投資情報</b> ~ | お知らせ ~ | 設定~     |
|--------------------|------------|------------|-------|-------------|---------------|--------|---------|
| 入出金履歴              |            | 入金         | Ľ     | 出金          | Ľ             | 振替     |         |
| 入金額合計              | t          |            | 出金額合計 |             |               | 差引金額   |         |
|                    | 0.0000     |            |       | 40,649.6298 |               | -40,6  | 49.6298 |
| 期間指定: 2019/03/17 ~ | 2019/03/18 | 入出金種別:     | ৰুশ্ব | 検索          |               |        |         |
| 入出金科目              | B          | 時          |       | 入金額         |               | 出金額    |         |
| 実現損益               | 2019/03/18 | 8 11:15:08 |       |             | -             | 2,2    | 23.7000 |
| 実現スワップ             | 2019/03/18 | 8 11:15:08 |       |             | -             |        | 95.5484 |
| 実現スワップ             | 2019/03/18 | 8 10:44:23 |       |             | -             |        | 1.1330  |
| 実現損益               | 2019/03/18 | 8 10:44:23 |       |             | -             | 36,0   | 00.0000 |
| 実現損益               | 2019/03/18 | 8 10:32:02 |       |             |               | 2,2    | 33.7000 |
| 実現スワップ             | 2019/03/18 | 8 10:32:02 |       |             | -             |        | 95.5484 |

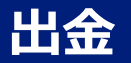

出金依頼ができます。出金依頼は1日1件まで可能です。出金依頼の取消をした場合、再度依頼が可能です。 当該営業日の取引終了時間までにご依頼された場合、通常時は翌営業日にお振込みします。 ただし、何等かの事象が発生した場合に備え、原則、出金依頼された日から4営業日以内のお振込みとさせていただきます。

|                                           | 出金                          |           |                                |                                         |
|-------------------------------------------|-----------------------------|-----------|--------------------------------|-----------------------------------------|
|                                           |                             | 出金可能額     |                                |                                         |
|                                           | FX 暗号資産CFD<br>287,644,541 円 | 積立FX      | 99 947 [1]                     |                                         |
| 入出金 ~   投貨情報 ~                            | 出金元                         | (2)       | 出金先                            |                                         |
| 入出金履歴                                     | FX                          | お客様指定     | ちの今日雄田                         |                                         |
| 14                                        | 暗号資產CFD                     |           | みずほ銀行                          |                                         |
|                                           |                             | 出金可能額     | land                           | 88 847 円                                |
|                                           |                             |           |                                | 68, 647 [ ]                             |
| - 振替 コ 的な購                                | (3)                         | 主体能计      |                                |                                         |
|                                           | 出金依頼額                       | 円 出金パスワード |                                |                                         |
|                                           |                             |           |                                |                                         |
|                                           | 確認                          | 2         | J <i>7</i>                     |                                         |
|                                           |                             | , C       |                                |                                         |
| ① 「ユ出会」から「出会」をクリックします                     |                             |           | 金依頼確認                          | ×                                       |
| ① 「人山玉」から「山玉」をクラックしよう。                    |                             |           | 認証コード発行                        |                                         |
|                                           |                             |           | 認証方法                           | SMS認証 電話認証 (愛電)                         |
| ② 山金元を豆敷していない場合、<br>出金先金融機関の登録を先に行ってください。 |                             |           | ご利用番号                          |                                         |
|                                           |                             |           |                                | 認証コード発行                                 |
| ③ 出金依頼額と出金パスワードを入力し                       |                             |           | 本人確認のため、ご利用番<br>SMS認証は、SMSを受信で | け号に認証コードを発行いたします。<br>できるご利用番号しか使用できません。 |
| 「確認」ボタンをクリックします。                          |                             |           | ご利用番号をご確認のつえ                   | .発行してください。                              |
|                                           |                             |           | 出金元                            | つみたて外資 お客さま指定の全融機関                      |
| ④ 認証コードを発行・入力し、内容を確認してか                   | ら「出金依頼」をクリックします             | t.        | 出金先                            | みずほ銀行<br>太支店名                           |
|                                           |                             | 0         |                                | 本店                                      |
| 認証コードについて、詳しくはこちらをご確認くだ                   | <sup>5</sup> さい。            |           | 出金依頼額                          | 10,000円                                 |
|                                           |                             |           | 認証コート                          |                                         |
|                                           |                             |           | 出金                             | 故頼 閉じる                                  |

# 出金依頼の確認/取消

出金依頼内容を確認することができます。出金の処理前であれば、出金依頼の取消ができます。

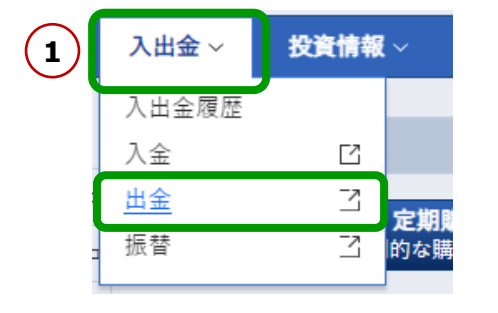

- ① 「入出金」から「出金」をクリックします。
- 2 出金依頼中の詳細が確認できます。
   取消をする場合、
   「取消確認」ボタンをクリックします。
- ③ 内容を確認し、「実行」をクリックします。

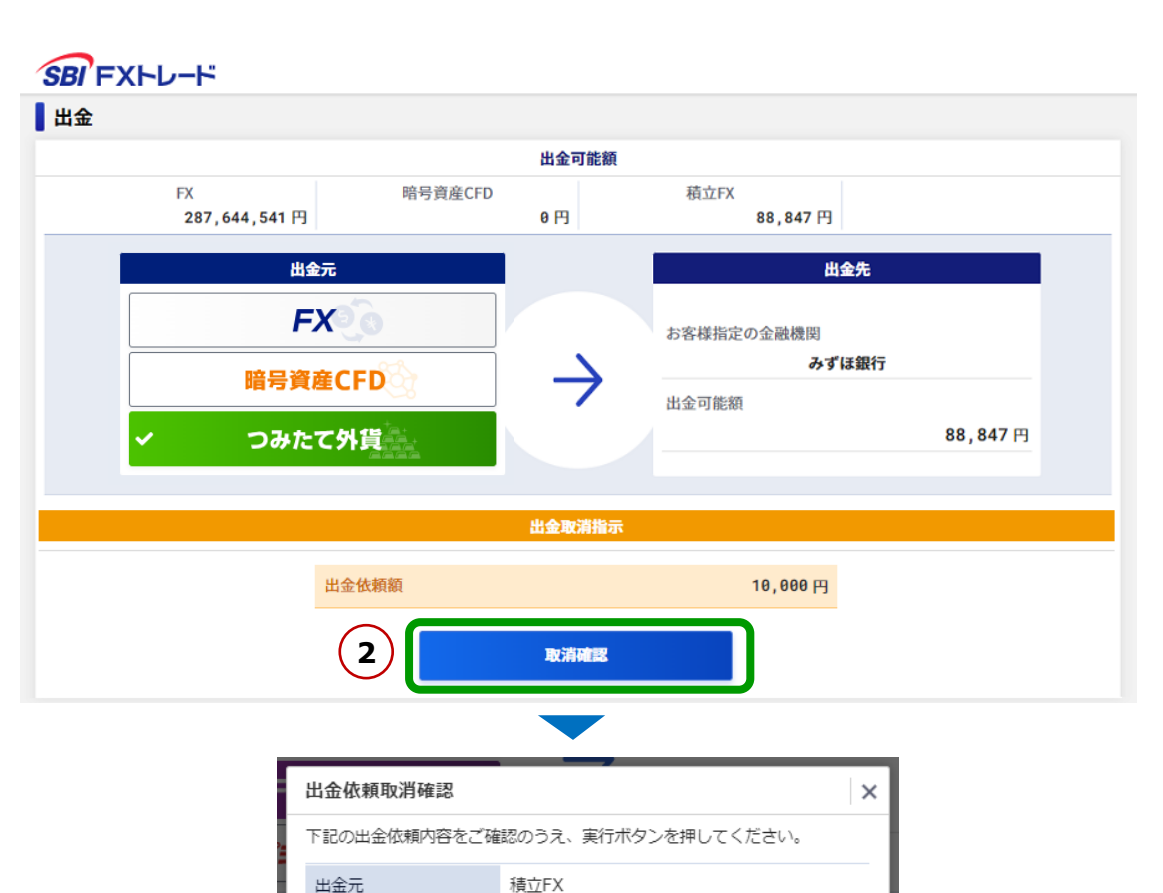

お客様指定の金融機関

住信SBIネット銀行

キャンセル

10,000円

実行

出金先

出金依頼額

3

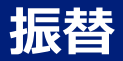

#### つみたて外貨とFX、暗号資産CFDで資金の振替ができます。振替はリアルタイムで実行されます。(メンテナンス時間を除く)

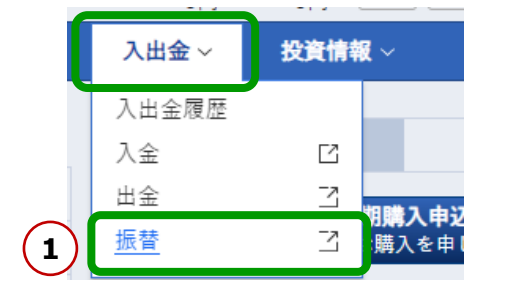

- ① 「入出金」から「振替」をクリックします。
- ② 「振替元」と「振替先」を選択します。
- ③ 振替指示額を入力します。
- ④ 「振替指示確認」ボタンをクリックします。
- 表示された内容を確認し、
   「振替指示実行」をクリックします。

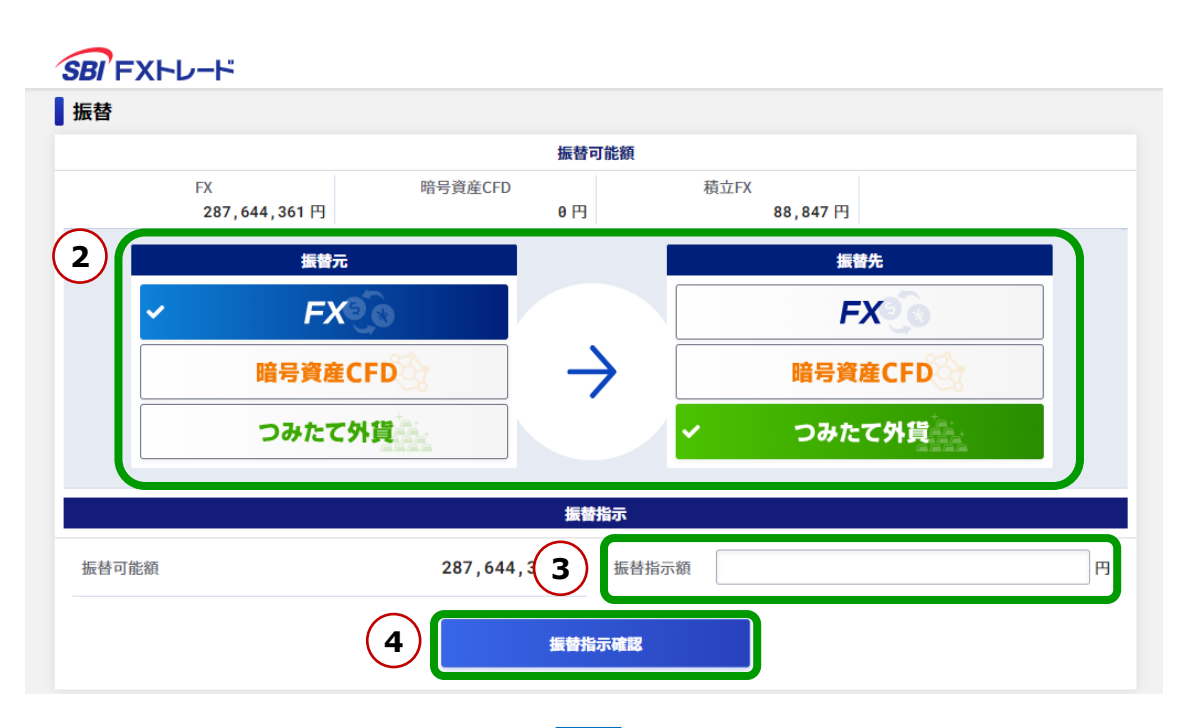

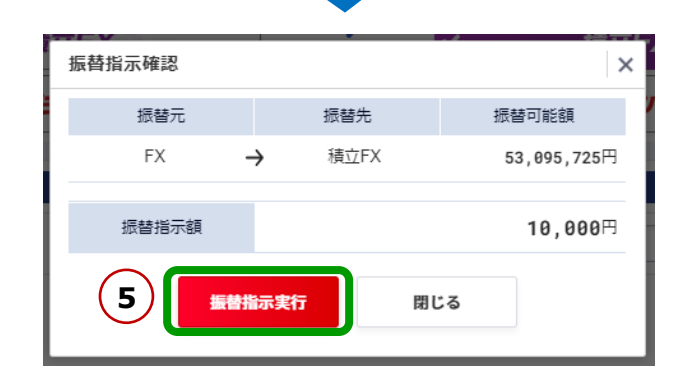

36

### 投資情報

#### 投資情報メニューから、各種シミュレーション、ニュース、経済指標、 スワップポイント履歴、現在スプレッドがご利用できます。

| 投資情報 ~   | お知らせ   |
|----------|--------|
| 各種シミュレージ | /ョン 🖸  |
| ニュース     | Ľ      |
| 経済指標     | Ľ      |
| スワップポイント | ~履歴 [] |
| 現在スプレッド  | Ľ      |
|          |        |

#### 【各種シミュレーション】

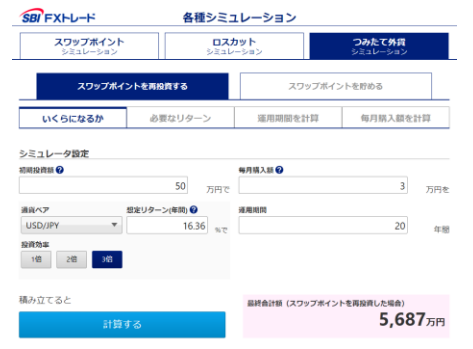

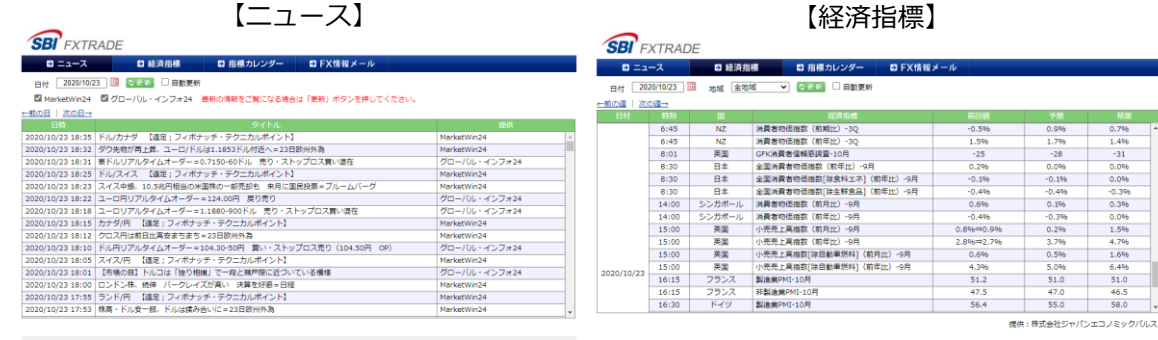

@ SBI FXTRADE Co., Ltd. ALL Rights Reserve

#### 【スワップポイント履歴】

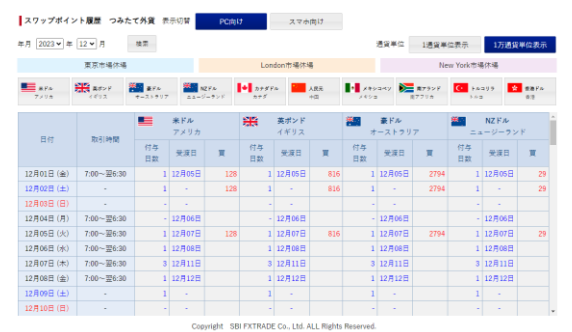

#### 【現在スプレッド】

#### 現在スプレッド つみたて外貨

|                  | 更新日時:2023/12/05 10:23:37 |
|------------------|--------------------------|
| 通貨               | 現在スプレッド (単位:円)           |
| 🌗 アメリカ (米ドル)     | 0.05                     |
| 🟶 イギリス (英ポンド)    | 0.30                     |
| 🌑 オーストラリア (豪ドル)  | 0.20                     |
| ニュージーランド (NZドル)  | 0.30                     |
| () カナダ (カナダドル)   | 0.30                     |
| 🔵 中国 (人民元)       | 0.10                     |
| () X+>>          | 0.05                     |
| 📚 南アフリカ (南アランド)  | 0.05                     |
| 📀 ראוא (דער און) | 0.40                     |
| 😵 香港 (香港ドル)      | 0.05                     |

※上記スプルッドは固定されたものではございません。市場の急変時(震災などの天変地異、その他外部要回)や市場の流動性が低下している状況(通知や週末、年末年始、グリスマス時期など)、重要指爆発表時間帯などにより、やむを得ず提示以外のスプルッドになることもあります。

#### Copyright(C) SBI FXTRADE Co.,Ltd. All Rights Reserved.

### お知らせ

お知らせメニューから、各種お知らせを確認することができます。

#### 【重要なお知らせ】

・ 重要なお知らせ(承諾必要事項)を確認できます。

※確認期限までにご承認いただけない場合、一部または全部のお取引が制限されます。

【取引関連のお知らせ】

各種取引に関するお知らせが確認できます。
 ※証拠金不足額が発生中の場合、緊急のお知らせが表示されます。

【当社からのお知らせ】

• 当社からのお知らせが表示されます。

#### 【お知らせ】

• メンテナンス情報等が確認できます。

## 小数点以下の表示設定

【表示する】

小数点以下を表示するもしくは表示しないを設定できます。

| ◇□座状況  |                                    |  |  |  |  |
|--------|------------------------------------|--|--|--|--|
| 円時価評価額 | <b>219,293</b> .5565 円             |  |  |  |  |
| 預り金残高  | <b>200,000</b> . <sup>8336</sup> ⊓ |  |  |  |  |
| 損益評価額  | <b>19,292</b> . <sup>7229</sup> 円  |  |  |  |  |
| 買付余力   | <b>46,131</b> .5830 円              |  |  |  |  |
|        |                                    |  |  |  |  |

【表示しない】

| > 口座状況 |                  |  |  |  |  |  |  |  |  |  |
|--------|------------------|--|--|--|--|--|--|--|--|--|
| 円時価評価額 | <b>219,312</b> 🖻 |  |  |  |  |  |  |  |  |  |
| 預り金残高  | <b>200,000</b> H |  |  |  |  |  |  |  |  |  |
| 損益評価額  | <b>19,311</b> m  |  |  |  |  |  |  |  |  |  |
| 買付余力   | 46,150 m         |  |  |  |  |  |  |  |  |  |

- ① 「設定」をクリックします
- ② 「表示に関する設定」をクリックします。
- ③ 【表示に関する設定】の「変更」ボタンをクリックします。
- ④ 「表示する」もしくは「表示しない」を選択します。
- ⑤ 「保存」ボタンをクリックします。

|         |         |               |          |         |          |               | (1       | )    |   |                      |        |  |
|---------|---------|---------------|----------|---------|----------|---------------|----------|------|---|----------------------|--------|--|
| マイページ 🛙 | ホーム     | <b>購入申込</b> ~ | 売却申込     | ₩ ◆     | 入出金~     | <b>投資情報</b> ~ | お知らせ、    | 設定 ~ |   |                      |        |  |
| お客      | 客様登録情報  | Ľ             | メール      | ·/パスワート | 変更       | 2             | 長示に関する設定 |      |   | 表示                   | に関する設定 |  |
|         | 【表示に関す  | る設定】          |          |         | 3        | 変更            |          |      | 4 | 小数点以下<br><b>表示する</b> | 表示しない  |  |
|         | 小数点以下   | 表示            | する       |         |          |               |          |      |   |                      |        |  |
|         | ※表示しないを | 選択している場合で     | 『あっても、小粪 | 敗点以下が表示 | される項目があり | ります。          |          |      |   | <b>5</b> 保存          | キャンセル  |  |

当マニュアルおよびアプリケーションの操作に関してご質問等がございましたら お手数ですが当社サポートをご利用ください。

#### よくある質問

https://www.sbifxt.co.jp/faq/index.html

#### お問い合わせ

https://www.sbifxt.co.jp/inquiry/